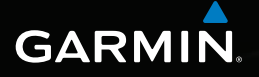

## nüvi<sup>®</sup> serie 2405/2505 manuale utente

### modelli: 2405, 2415, 2445, 2455, 2475, 2495, 2515, 2545, 2555, 2565, 2595

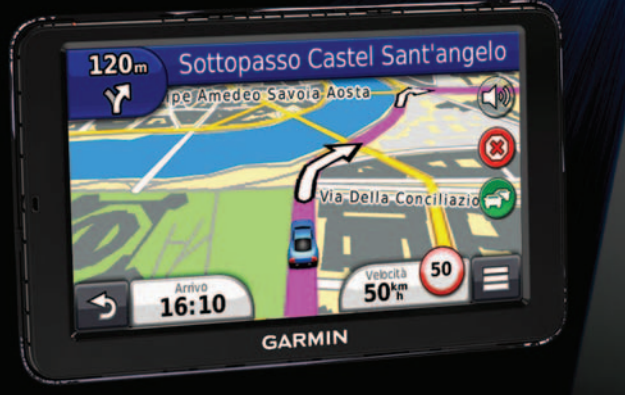

Ottobre 2011

190-01355-31\_0A

Stampato a Taiwan

#### © 2011 Garmin Ltd. o sue affiliate

Tutti i diritti riservati. Nessuna sezione del presente manuale può essere riprodotta, copiata, trasmessa, distribuita, scaricata o archiviata su un supporto di memorizzazione per qualsiasi scopo senza previa autorizzazione scritta di Garmin, salvo ove espressamente indicato. Garmin autorizza l'utente a scaricare una singola copia del presente manuale su un disco rigido o su un altro supporto di memorizzazione elettronica per la visualizzazione, nonché a stampare una copia del suddetto documento o di eventuali versioni successive, a condizione che tale copia elettronica o cartacea riporti il testo completo della presente nota sul copyright. È inoltre severamente proibita la distribuzione commerciale non autorizzata del presente manuale o di eventuali versioni successive.

Le informazioni contenute nel presente documento sono soggette a modifica senza preavviso. Garmin si riserva il diritto di modificare o migliorare i prodotti e di apportare modifiche ai contenuti senza obbligo di preavviso nei confronti di persone o organizzazioni. Per eventuali aggiornamenti e informazioni aggiuntive sull'utilizzo e il funzionamento di questo e altri prodotti Garmin, visitare il sito Web Garmin (www.garmin.com).

## Sommario

| Operazioni preliminari                         | 1 |
|------------------------------------------------|---|
| Collegamento del dispositivo all'alimentazione |   |
| del veicolo                                    | 1 |
| Informazioni su myDashboard                    | 2 |
| Informazioni sulla modalità di sospensione     | 4 |
| Regolazione della luminosità dello schermo     | 4 |
| Regolazione del volume                         | 4 |
| Informazioni sulla funzione Volume automatico  | 5 |
| Icone della barra di stato                     | 5 |
| Segnali satellitari                            | 6 |
| Uso dei pulsanti visualizzati sullo schermo    | 7 |
| Uso della tastiera su schermo                  | 7 |
| Informazioni sui collegamenti                  | 8 |
| 0                                              |   |

### Ricerca di posizioni.

| Informazioni sulle posizioni              | 9  |
|-------------------------------------------|----|
| Informazioni sugli strumenti di ricerca   | 11 |
| Salvataggio della posizione CASA          | 14 |
| Ricerca delle località trovate di recente | 14 |
| Ricerca di parcheggi                      | 14 |
| Uso della navigazione mediante foto       | 15 |
| Impostazione di una posizione simulata    | 15 |
| Salvataggio delle posizioni               | 16 |
|                                           |    |

|        | Comando vocale                                             | .18 |
|--------|------------------------------------------------------------|-----|
|        | Informazioni sui comandi vocali                            | .18 |
|        | Navigazione                                                | .21 |
|        | Avvio di un percorso                                       | .21 |
|        | Navigazione di un percorso automobilistico                 | .22 |
| 2      | Informazioni sui servizi alle uscite                       | .23 |
| 1      | Caratteristiche delle strade da evitare                    | .24 |
| 1      | Percorsi pedonali                                          | .24 |
| 1<br>5 | Pagine Mappa                                               | .26 |
| 5      | Personalizzazione della mappa                              | .26 |
| 5      | Visualizzazione delle svolte                               | .27 |
| 7      | Visualizzazione delle informazioni relative alla posizione |     |
| ,      | corrente                                                   | .30 |
| 3      | Chiamate in vivavoce                                       | .30 |
|        | Informazioni sulla chiamata vivavoce                       | .30 |
| 3      | Come effettuare una chiamata                               | 32  |
| 9      | Uso delle opzioni disponibili durante la chiamata          | .33 |
| 1      | Memorizzazione del numero di telefono dell'abitazione .    | .34 |
| ŧ .    |                                                            |     |

| Uso delle Applicazioni                                | 34 |
|-------------------------------------------------------|----|
| Uso dell'Aiuto                                        | 34 |
| Informazioni su ecoRoute                              | 34 |
| Informazioni sui libri audio                          | 38 |
| Pianificazione di un viaggio                          | 40 |
| Visualizzazione delle immagini                        | 41 |
| Visualizzazione di percorsi e destinazioni precedenti | 42 |
| Uso dell'orologio mondiale                            | 42 |
| Ricerca dell'ultima posizione di parcheggio           | 42 |
| Conversione di unità                                  | 43 |
| Informazioni relative alle offerte                    | 43 |
| Uso della Guida linguistica                           | 44 |
| Troffice                                              | 45 |
| Гаписо                                                | 43 |
| Disattivazione della funzione Traffico in tempo reale | 46 |
| Dati sul traffico                                     | 46 |
| Ricevitore Info Traffico                              | 46 |
| Eventi relativi al traffico sul proprio percorso      | 47 |
| Eventi relativi al traffico nella propria area        | 48 |
| Informazioni sui dati sul traffico                    |    |
| Abbonamenti alle segnalazioni sul traffico            |    |
|                                                       |    |

| Gestione dei dati                        | 50              |
|------------------------------------------|-----------------|
| Tipi di file                             | 50              |
| Informazioni sulle schede di memoria     | 50              |
| Trasferimento dei file del computer      | <mark>50</mark> |
| Eliminazione dei file                    | 51              |
| Personalizzazione del dispositivo        | 51              |
| Impostazioni di mappa e veicolo          | 52              |
| Impostazioni di navigazione              | 52              |
| Impostazioni dello schermo               | 53              |
| Impostazioni Bluetooth                   | 54              |
| Impostazioni del traffico                |                 |
| Impostazioni di Unità e Ora              |                 |
| Impostazioni di lingua e tastiera        |                 |
| Impostazioni degli allarmi di prossimità |                 |
| Impostazioni del dispositivo             |                 |
| Ripristino delle impostazioni            |                 |
|                                          |                 |

| Appendice                                           | 57 |
|-----------------------------------------------------|----|
| Cavi di alimentazione                               | 57 |
| Manutenzione del dispositivo                        | 57 |
| Eliminazione dei dati utente                        | 58 |
| Sostituzione del fusibile nel cavo di alimentazione |    |
| accendisigari                                       | 59 |
| Montaggio sul cruscotto                             | 60 |
| Rimozione del dispositivo, della base di appoggio   |    |
| e del supporto                                      | 60 |
| Aggiornamento delle mappe                           | 61 |
| Acquisto di altre mappe                             | 61 |
| Autovelox                                           | 61 |
| Punti di interesse personali                        | 62 |
| Acquisto degli accessori                            | 62 |
| Risoluzione dei problemi                            | 63 |
| Indice                                              | 66 |

## Operazioni preliminari

### 

Per avvisi sul prodotto e altre informazioni importanti, consultare la guida *Informazioni importanti sulla sicurezza* e sul prodotto inclusa nella confezione.

- 1 Collegare il dispositivo all'alimentazione del veicolo (pagina 1).
- 2 Montare il dispositivo (pagina 1).
- 3 Registrare il dispositivo (pagina 3).
- 4 Controllare la disponibilità di aggiornamenti.
  - Aggiornamenti software (pagina 3).
  - Aggiornamento mappe gratuito (pagina 3).

# Collegamento del dispositivo all'alimentazione del veicolo

### 

Questo prodotto è dotato di una batteria agli ioni di litio. Per evitare possibili danni alla persona e al prodotto dovuti all'esposizione della batteria a calore eccessivo, quando si esce dal veicolo rimuovere il dispositivo o riporlo lontano dai raggi diretti del sole.

Prima di utilizzare il dispositivo tramite la batteria, è necessario caricarla.

- 1 Inserire il cavo di alimentazione accendisigari ① nella porta USB del dispositivo ②.
- 2 Inserire il supporto ③ nella ventosa ④.
- 3 Premere il supporto a ventosa sul parabrezza, quindi spingere indietro la leva (5) verso il parabrezza.
- 4 Inserire la parte inferiore del dispositivo nel supporto.
- 5 Inclinare all'indietro il dispositivo finché non scatta in posizione.

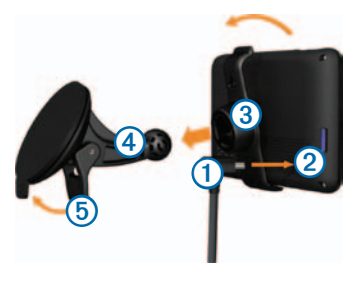

- 6 Inserire l'altra estremità del cavo di alimentazione accendisigari in una presa di alimentazione nel veicolo.
- 7 Se necessario, collegare l'antenna esterna al ricevitore Info Traffico e fissarla al parabrezza mediante le ventose.

## Informazioni su myDashboard

Utilizzare myDashboard per registrare il dispositivo, controllare la disponibilità di aggiornamenti software e mappe, accedere ai manuali e all'assistenza, e molto altro.

### Impostazione di myDashboard

1 Collegare il cavo USB ① alla porta USB ② del dispositivo.

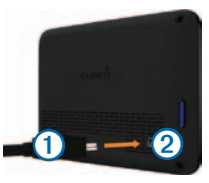

- 2 Collegare il cavo USB alla porta USB del computer.
- 3 Visitare il sito Web www.garmin.com/dashboard.
- 4 Seguire le istruzioni visualizzate sullo schermo.

### Registrazione del dispositivo

- 1 Aprire myDashboard (pagina 2).
- 2 Seguire le istruzioni visualizzate sullo schermo.

### Aggiornamento del software

- 1 Aprire myDashboard (pagina 2).
- 2 In Aggiornamenti software, fare clic su Aggiorna ora.
- 3 Seguire le istruzioni visualizzate sullo schermo.

### nüMaps Guarantee™

Se si registra il dispositivo tramite myDashboard, si può avere diritto a un aggiornamento mappe gratuito entro 90 giorni dalla prima acquisizione dei satelliti durante la guida. Consultare il sito Web www.garmin.com/numaps per i dettagli, nonché per i termini e le condizioni.

### Aggiornamento delle mappe

- 1 Aprire myDashboard (pagina 2).
- 2 Registrare il dispositivo (pagina 3).
- 3 In Aggiornamenti mappa, fare clic su Aggiorna ora.
- 4 Seguire le istruzioni visualizzate sullo schermo.

### Spegnimento del dispositivo

- È possibile spegnere completamente il dispositivo.
- Tenere premuto il tasto di accensione () per 3 secondi.

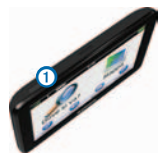

NOTE: se il tasto di accensione si tiene premuto per meno di 3 secondi, il dispositivo entra in modalità di sospensione (pagina 4).

2 Selezionare Disattivato.

### Reimpostazione del dispositivo

Se il dispositivo non funziona correttamente, è possibile reimpostarlo.

Tenere premuto il tasto di accensione per 10 secondi.

# Informazioni sulla modalità di sospensione

Utilizzare la modalità di sospensione per limitare il consumo della batteria quando il dispositivo non viene utilizzato. La modalità di sospensione consente di utilizzare una quantità ridottissima di energia e la carica della batteria dura per settimane quando il dispositivo è impostato su tale modalità.

### Attivazione della modalità di sospensione

Premere il tasto di accensione.

### Disattivazione della modalità di sospensione

Mentre il dispositivo è in modalità di sospensione, premere il tasto di **accensione** e toccare due volte **O**.

# Regolazione della luminosità dello schermo

- 1 Toccare Impostazioni > Schermo > Luminosità.
- 2 Utilizzare la barra di scorrimento per regolare la luminosità.

## Regolazione del volume

- 1 Toccare Volume.
- 2 Selezionare un'opzione:
  - Utilizzare la barra di scorrimento per regolare il volume.
  - Selezionare e per disattivare l'audio del dispositivo.
  - Selezionare S > Mixer quindi utilizzare la barra di scorrimento per regolare il volume delle indicazioni di navigazione, del telefono e dei file multimediali.

# Informazioni sulla funzione Volume automatico

NOTA: la funzione Volume automatico non è disponibile in tutti i modelli.

Il dispositivo può aumentare e ridurre automaticamente il volume in base al livello di rumore di sottofondo.

### Attivazione della funzione Volume automatico

- 1 Selezionare Volume > Nolume automatico.
- 2 Selezionare Attivato

## Icone della barra di stato

La barra di stato si trova nella parte superiore del menu principale. Le icone della barra di stato visualizzano le informazioni sulle funzioni del dispositivo. È possibile selezionare alcune icone per modificare le impostazioni o visualizzare informazioni aggiuntive.

| att  | Stato del segnale GPS.                                                                                                 |
|------|----------------------------------------------------------------------------------------------------|
| *    | Stato della tecnologia Bluetooth <sup>®</sup> (viene visualizzato<br>quando il Bluetooth è attivato). Vedere pagina 30 |
|      | Indicatore della modalità di trasporto.                                                                                |
| 9:10 | Ora corrente.                                                                                                    |
|      | Stato della batteria.                                                                                                  |

### Segnali satellitari

Una volta acceso, il dispositivo inizia ad acquisire il segnale satellitare. Il dispositivo potrebbe aver bisogno di una visuale completamente libera del cielo per acquisire il segnale satellitare. Quando almeno una delle barre

Per ulteriori informazioni sui segnali GPS, visitare il sito Web www.garmin.com/aboutGPS.

### Visualizzazione dello stato del segnale GPS

Tenere premuto **mil** per tre secondi.

### Modalità di trasporto

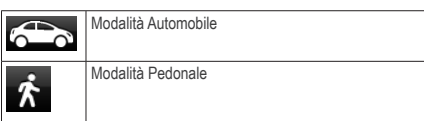

Il percorso e la navigazione vengono calcolati in maniera diversa a seconda della modalità di trasporto.

Ad esempio, nella modalità Automobile, l'ora di arrivo prevista viene calcolata in base al limite di velocità delle strade nel percorso. Con la modalità Pedonale l'ora di arrivo viene calcolata in base alla velocità di marcia.

NOTA: i percorsi pedonali non includono autostrade. Se sono state caricate mappe cityXplorer<sup>™</sup> sul dispositivo, i percorsi pedonali possono includere i trasporti pubblici (pagina 25).

#### Scelta di una modalità di trasporto

Toccare 充 o 📩

### Informazioni sulla batteria

Una volta collegato all'alimentazione, il dispositivo inizia a caricarsi.

nella barra di stato indica lo stato della batteria interna. Per aumentare la precisione dell'indicatore di livello della batteria, è necessario scaricare e ricaricare completamente la batteria. Non scollegare il dispositivo finché la batteria non è completamente carica.

# Uso dei pulsanti visualizzati sullo schermo

- Selezionare D per tornare alla schermata precedente.
- Tenere premuto per tornare rapidamente al menu principale.
- Selezionare 🛧 o 🗣 per visualizzare altre opzioni.
- Tenere premuto ↑ o ↓ per scorrere le opzioni più rapidamente.
- Selezionare per visualizzare un menu di opzioni per la schermata corrente.

## Uso della tastiera su schermo

Per modificare il layout della tastiera, vedere "Impostazioni di lingua e tastiera" (pagina 56).

- Toccare un carattere sulla tastiera per immettere una lettera o un numero.
- Toccare per aggiungere uno spazio.
- Selezionare 🙁 per cancellare un'immissione.
- Toccare er per cancellare un carattere.
- Tenere premuto o per cancellare l'intera voce.
- Selezionare 🕘 per impostare il modo tastiera.
- Selezionare per inserire caratteri speciali, ad esempio i segni di punteggiatura.
- Selezionare er modificare i caratteri da maiuscolo a minuscolo e viceversa.

## Informazioni sui collegamenti

È possibile aggiungere collegamenti al menu Dove si va?. Un collegamento può indicare una posizione, una categoria o uno strumento di ricerca.

### Aggiunta di un'icona di collegamento

Il menu Dove si va? può contenere fino a 36 icone di collegamento.

- 1 Selezionare Dove si va? > Aggiungi collegamento.
- 2 Selezionare un elemento.

### Rimozione di un collegamento

- 1 Selezionare Dove si va > Rimuovi collegamenti.
- 2 Selezionare il collegamento da rimuovere.
- 3 Selezionare nuovamente il collegamento per confermarlo.

## Ricerca di posizioni

Il dispositivo fornisce diversi metodi di ricerca delle posizioni.

- Per categoria (pagina 9)
- Vicino a un'altra posizione (pagina 10)
- Mediante la scrittura del nome (pagina 11)
- Per indirizzo (pagina 11)
- Mediante la mappa (pagina 13)
- Mediante le ultime posizioni trovate (pagina 14)
- Mediante le coordinate (pagina 12)
- Mediante le foto (pagina 15)
- Mediante le posizioni salvate (pagina 16)

## Informazioni sulle posizioni

Le mappe dettagliate caricate sul dispositivo contengono numerose posizioni, ad esempio ristoranti, alberghi e servizi auto. È possibile utilizzare la funzione Categorie per cercare attività commerciali e attrazioni nelle vicinanze.

### Ricerca di una posizione per categoria

- 1 Selezionare Dove si va?.
- 2 Selezionare una categoria o scegliere Categorie.
- 3 Se necessario, selezionare una sottocategoria.
- 4 Selezionare una posizione.

#### Ricerca all'interno di una categoria

Per restringere i risultati della ricerca, è possibile cercare all'interno di alcune categorie.

- 1 Selezionare Dove si va?.
- 2 Selezionare una categoria o scegliere Categorie.
- 3 Se necessario, selezionare una sottocategoria.
- 4 Selezionare la barra di ricerca 1

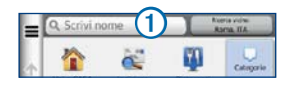

- 5 Immettere il nome parziale o completo.
- 6 Selezionare

## Ricerca di una posizione tramite la barra di ricerca

È possibile utilizzare la barra di ricerca per cercare posizioni, immettendo una categoria, un marchio, un indirizzo o il nome di una città.

- 1 Selezionare Dove si va?.
- 2 Selezionare la barra di ricerca.
- 3 Inserire un termine di ricerca.

I termini di ricerca suggeriti vengono visualizzati sotto la barra di ricerca durante la digitazione.

 Per cercare un tipo di attività commerciale, immettere un nome di categoria, ad esempio "cinema" o "bar".

- Per cercare un'azienda per nome, immettere il nome parziale o completo.
- Per cercare un indirizzo nelle vicinanze, immettere la via e il numero civico.
- Per cercare un indirizzo in un'altra città, immettere la via, il numero civico, la città e lo Stato.
- Per cercare una città, immettere la città e lo Stato.
- Per cercare le coordinate, immettere le coordinate di latitudine e longitudine.
- 4 Selezionare un'opzione:
  - Per eseguire una ricerca tramite un termine di ricerca suggerito, selezionare il termine.
  - Per eseguire una ricerca tramite il testo immesso, selezionare **Q**.
- 5 Se necessario, selezionare una posizione.

### Modifica dell'area di ricerca

Per impostazione predefinita, il dispositivo individua le località più vicine alla posizione corrente. È possibile cercare una posizione vicino a un'altra città o posizione.

- 1 Selezionare Dove si va? > Ricerca vicino.
- 2 Selezionare un'opzione.
- 3 Se necessario, selezionare una posizione.

## Segnalazione di una posizione chiusa o mancante

Se i risultati della ricerca contengono una posizione non aggiornata o errata, è possibile segnalare l'errore a Garmin e rimuovere la posizione dalle ricerche future.

- 1 Trovare una posizione (pagina 8).
- 2 Selezionare una posizione nell'elenco.
- Selezionare 1.
- 4 Selezionare Modifica.
- 5 Selezionare Segnala come chiusa o Segnala come mancante.

Queste informazioni vengono inviate a Garmin quando si connette il dispositivo a myGarmin™ tramite il computer.

### Modifica delle informazioni sulla posizione

È possibile modificare l'indirizzo o il numero di telefono relativo a una posizione visualizzata nei risultati della ricerca.

- 1 Trovare una posizione (pagina 8).
- 2 Selezionare una posizione nell'elenco.
- Selezionare 1.
- 4 Selezionare Modifica.
- 5 Selezionare Indirizzo o Numero telefonico, quindi immettere le nuove informazioni.

### Valutazione di un punto di interesse

È possibile assegnare una valutazione a stelle a un punto di interesse.

- 1 Trovare una posizione (pagina 8).
- 2 Selezionare 1.
- **3** Selezionare le stelle per assegnare la valutazione al punto di interesse.

La valutazione a stelle viene aggiornata sul dispositivo.

## Informazioni sugli strumenti di ricerca

Gli strumenti di ricerca consentono di cercare città, indirizzi, incroci o coordinate. Per impostazione predefinita, lo strumento di ricerca degli indirizzi viene visualizzato nel menu Dove si va?. Per cercare città, incroci e coordinate, è necessario aggiungere tali strumenti di ricerca nel menu Dove si va? (pagina 8).

### Ricerca di un indirizzo

**NOTA**: l'ordine dei passaggi potrebbe essere diverso a seconda dei dati mappa caricati sul dispositivo.

- 1 Selezionare Dove si va? > Indirizzo.
- 2 Immettere le informazioni come richiesto nelle istruzioni visualizzate sullo schermo.
- 3 Se necessario, selezionare Ricerca vicino, quindi immettere un'altra città o CAP.

4 Se necessario, selezionare l'indirizzo.

### Ricerca di una città

Per poter trovare una città, è necessario aggiungere lo strumento di ricerca delle città nel menu Dove si va? (pagina 8).

- 1 Selezionare Dove si va? > Città.
- 2 Selezionare Scrivi nome.
- Immettere il nome di una città, quindi selezionare
  Q
- 4 Selezionare una città.

### Ricerca di un incrocio

Per poter trovare un incrocio, è necessario aggiungere un collegamento allo strumento di ricerca degli incroci (pagina 8).

- 1 Selezionare Dove si va? > Incroci.
- 2 Selezionare uno stato o una provincia.

NOTA: se necessario, selezionare Stato o Paese per modificare il paese, lo stato o la provincia.

3 Inserire il nome della prima via, quindi selezionare Successivo.

- 4 Se necessario, selezionare la via.
- 5 Inserire il nome della seconda via, quindi selezionare Successivo.
- 6 Se necessario, selezionare la via.
- 7 Se necessario, selezionare l'incrocio.

### Ricerca di una posizione mediante le coordinate

È possibile cercare una posizione mediante le coordinate di latitudine e longitudine. Questo metodo risulta utile per il geocaching.

- 1 Selezionare Dove si va? > Categorie > Coordinate.
- 3 Selezionare le coordinate di latitudine.
- 4 Inserire le nuove coordinate e toccare Fatto.
- 5 Selezionare le coordinate di longitudine.
- 6 Inserire le nuove coordinate e toccare Fatto.
- 7 Selezionare Visualizza sulla mappa.

## Ricerca di una posizione mediante la consultazione della mappa

Per poter cercare luoghi inclusi nei dati mappa, ad esempio ristoranti, ospedali e stazioni di rifornimento, è necessario attivare il livello della mappa relativo ai luoghi sulla strada (pagina 26).

- 1 Selezionare Mappa.
- 2 Selezionare la schermata.
- 3 Trascinare e ingrandire la mappa per visualizzare l'area di ricerca.

Gli indicatori di posizione vengono visualizzati sulla mappa in relazione ai luoghi sulla strada.

- 4 Se necessario, selezionare Q, quindi selezionare un'icona di categoria per visualizzare solo una categoria specifica di luoghi.
- 5 Selezionare un'opzione:
  - · Selezionare un indicatore di posizione.
  - Selezionare un punto, ad esempio una strada, un incrocio o la posizione di un indirizzo.

6 Se necessario, selezionare la descrizione della posizione per visualizzare informazioni aggiuntive.

### Ricerca di una posizione tramite Ricerca rapida

Una volta eseguita la ricerca di un punto di interesse, in determinate categorie può comparire un elenco Ricerca rapida in cui vengono visualizzate le ultime quattro destinazioni selezionate.

- 1 Selezionare Dove si va?.
- 2 Selezionare una categoria o scegliere Categorie.
- 3 Se applicabile, selezionare una destinazione dall'elenco Ricerca rapida.
- 4 Se necessario, selezionare la destinazione appropriata.

## Salvataggio della posizione CASA

È possibile impostare la posizione CASA nel luogo in cui ci si reca più spesso.

- Selezionare Dove si va? > > > Imposta la posizione CASA.
- 2 Selezionare Inserisci indirizzo, Usa mia posizione corrente oppure Ultimi trovati.

La posizione viene salvata come "Casa" nella cartella Salvato (pagina 16).

#### Come raggiungere la posizione CASA

Toccare Dove si va? > Vai a CASA.

## Modifica delle informazioni relative alla posizione CASA

- 1 Selezionare Dove si va? > Salvato > Casa.
- 2 Selezionare 1 > Modifica.
- 3 Inserire le modifiche.
- 4 Selezionare Fatto.

### Ricerca delle località trovate di recente

Il dispositivo memorizza le ultime 50 posizioni trovate.

- 1 Selezionare Dove si va? > Recenti.
- 2 Selezionare una posizione.

#### Cancellazione dell'elenco delle ultime posizioni trovate

Selezionare Dove si va? > Recenti > > Cancella > Si.

## Ricerca di parcheggi

È possibile cercare informazioni dettagliate sui parcheggi, nonché informazioni sui prezzi.

- 1 Selezionare Dove si va? > Categorie > Parcheggi.
- 2 Selezionare un'opzione.
- 3 Selezionare la posizione di un parcheggio.

### Uso della navigazione mediante foto

È possibile caricare, sul dispositivo o su una scheda di memoria, immagini contenenti informazioni sulla posizione e creare percorsi verso le posizioni delle immagini.

- 1 Collegare il dispositivo al computer (pagina 50).
- 2 Visitare il sito Web http://connect.garmin.com/photos.
- 3 Seguire le istruzioni indicate sul sito Web per selezionare e caricare immagini.
- 4 Scollegare il dispositivo dal computer.
- 5 Accendere il dispositivo.
- 6 Nel menu principale, selezionare Dove si va? > Salvato > Foto.

Viene visualizzato un elenco di immagini con le informazioni sulla posizione.

7 Selezionare un'immagine.

# Impostazione di una posizione simulata

Se ci si trova in luoghi chiusi o non si riceve il segnale satellitare, è possibile utilizzare il GPS per impostare una posizione simulata.

- 1 Toccare Impostazioni > Navigazione.
- 2 Selezionare Simulatore GPS.
- 3 Selezionare Mappa.
- 4 Selezionare un'area sulla mappa.

L'indirizzo della posizione viene visualizzato nella parte inferiore dello schermo.

- 5 Selezionare l'indirizzo.
- 6 Selezionare Imposta posizione.

## Salvataggio delle posizioni

È possibile salvare le posizioni in modo da potervi accedere rapidamente e creare percorsi per raggiungerle.

### Salvataggio di una posizione

- 1 Trovare una posizione (pagina 9).
- 2 Selezionare una posizione nell'elenco.
- 3 Selezionare 1.
- 4 Selezionare Salva.
- 5 Se necessario, immettere un nome e selezionare Fatto.

### Memorizzazione della posizione corrente

- 1 Sulla mappa, toccare l'icona del veicolo.
- 2 Selezionare Salva.
- 3 Inserire un nome, quindi toccare Fatto.
- 4 Toccare OK.

## Avvio di un percorso verso una posizione salvata

- 1 Selezionare Dove si va? > Salvato.
- 2 Se necessario, selezionare una categoria o scegliere Tutte le Categorie.
- 3 Selezionare una posizione.
- 4 Selezionare Vai!.

### Modifica di una posizione salvata

- 1 Selezionare Dove si va? > Salvato.
- 2 Se necessario, selezionare una categoria.
- 3 Selezionare una posizione.
- Selezionare 1.
- 5 Toccare Modifica.
- 6 Selezionare un'opzione:
  - Selezionare Nome.
  - Selezionare Numero telefonico.
  - Per assegnare una categoria alla Mia Posizione, selezionare Categorie.
  - Per salvare una foto con la Mia Posizione, selezionare Assegna foto (pagina 41).
  - Per modificare il simbolo utilizzato per contrassegnare la Mia Posizione sulla mappa, selezionare Cambia simbolo mappa.
- 7 Modificare le informazioni.
- 8 Toccare Fatto.

## Assegnazione di una categoria a una posizione salvata

È possibile aggiungere categorie personalizzate per organizzare le posizioni salvate.

NOTA: le categorie vengono visualizzate nel menu delle posizioni salvate dopo che sono state salvate più di 12 posizioni.

- 1 Selezionare Dove si va? > Salvato.
- 2 Selezionare una posizione.
- Selezionare 1.
- 4 Selezionare Modifica > Categorie.
- 5 Immettere uno o più nomi di categorie, separati da una virgola.

Le categorie suggerite vengono visualizzate sotto la barra di testo durante la digitazione. È possibile selezionare una parola suggerita per utilizzarla.

6 Toccare Fatto.

### Eliminazione di una posizione salvata

**NOTA**: le posizioni eliminate non possono più essere recuperate.

- 1 Selezionare Dove si va? > Salvato.
- 2 Selezionare => Elimina località salvate.
- 3 Selezionare la casella accanto alle posizioni salvate da eliminare, quindi selezionare Elimina.

## Comando vocale

## Informazioni sui comandi vocali

**NOTA**: la funzione Comando vocale non è disponibile in tutti i modelli o per tutte le lingue e regioni.

La funzione Comando vocale consente di utilizzare il dispositivo pronunciando parole e comandi. Il menu Comando vocale fornisce indicazioni vocali e un elenco di comandi disponibili.

### Impostazione della frase di attivazione

La frase di attivazione è una parola o frase che consente di attivare la funzione Comando vocale. La frase di attivazione predefinita è **Comando vocale**.

SUGGERIMENTO: è possibile ridurre la probabilità dell'attivazione accidentale dei comandi vocali utilizzando una frase di attivazione complessa.

- Selezionare Applicazioni > Comando vocale > Personalizza frase.
- 2 Inserire una nuova frase di attivazione.

Una volta immessa, il dispositivo indica l'intensità della frase di attivazione.

3 Toccare Fatto.

### Attivazione del comando vocale

Pronunciare la frase di attivazione.

Viene visualizzato il menu Comando vocale.

### Suggerimenti sui comandi vocali

- Parlare con una voce normale rivolgendosi verso il dispositivo.
- Ridurre i rumori di sottofondo, ad esempio le voci o la radio, per aumentare l'accuratezza del riconoscimento vocale.
- Pronunciare i comandi come vengono visualizzati sullo schermo.
- Rispondere alle indicazioni vocali del dispositivo in base alle esigenze.
- Per ridurre la probabilità dell'attivazione accidentale dei comandi vocali, aumentare la lunghezza della frase di attivazione.

### Avvio di un percorso tramite comando vocale

È possibile pronunciare solo i nomi di posizioni note.

- 1 Pronunciare la frase di attivazione.
- 2 Pronunciare Trova località.

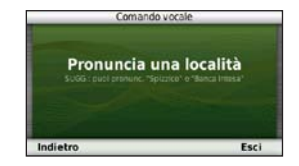

3 Ascoltare l'indicazione vocale e pronunciare il nome della posizione.

Viene visualizzato un elenco di località.

| Co                                     | mando vocale |             |
|----------------------------------------|--------------|-------------|
| 1. McDonald's<br>hezza Della Tecend    | 0.1          | 54 <b>S</b> |
| 2. McDonald's<br>Flezza Di Sciegens 44 | 0.7          | 71 E        |
| 3. McDonald's                          | 0.1          | 84 SE       |
| 4. McDonald's                          | 0.9          | 91 S        |
| Indietro Su                            | Giù          | Esci        |

4 Pronunciare il numero della riga.

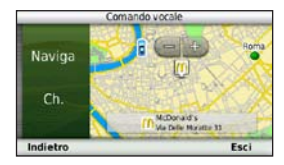

5 Pronunciare Naviga.

### Ricerca di un indirizzo

- 1 Pronunciare Comando vocale.
- 2 Pronunciare Trova indirizzo.
- 3 Pronunciare l'intero indirizzo.

### Disattivazione dell'audio delle istruzioni

È possibile disattivare l'audio delle indicazioni vocali relative alla funzione Comando vocale senza disattivare quello del dispositivo.

- 1 Selezionare Applicazioni > Comando vocale > 3
- 2 Selezionare Disattiva istruzioni > Attivato.

### Disattivazione della funzione Comando vocale

È possibile disattivare il Comando vocale in modo da prevenire l'attivazione accidentale della funzione mentre si parla.

- 1 Selezionare Applicazioni > Comando vocale > 🕄
- 2 Selezionare Comando vocale > Disattivato.

## Navigazione

## Avvio di un percorso

- 1 Cercare una posizione (pagina 8).
- 2 Selezionare una posizione.
- 3 Toccare Vai!.
- 4 Se necessario, selezionare un'opzione.
  - Selezionare Percorso in auto.
  - Selezionare Percorso pedonale.
  - Selezionare Trasporti pubblici per calcolare un percorso che utilizza i trasporti pubblici e la modalità Pedonale.

**NOTA**: è necessario caricare le mappe cityXplorer<sup>™</sup> per navigare con l'opzione Trasporti pubblici (pagine 25).

5 Se necessario, selezionare un percorso.

## Avvio di un percorso verso una posizione salvata

- 1 Selezionare Dove si va? > Salvato.
- 2 Se necessario, selezionare una categoria o scegliere Tutte le Categorie.
- 3 Selezionare una posizione.
- 4 Selezionare Vai!.

### Uso di più anteprime del percorso

- 1 Cercare una posizione.
- 2 Selezionare una posizione.
- 3 Selezionare Percorsi e, se necessario, selezionare Percorso in auto (pagina 9).

Una mappa viene visualizzata con i percorsi Minor tempo, Distanza più breve e Meno carburante evidenziati.

- 4 Utilizzare i pulsanti visualizzati sullo schermo per selezionare un percorso.
- 5 Toccare Vai!.

# Navigazione di un percorso automobilistico

Il percorso è contrassegnato da una linea magenta. Una bandierina a scacchi indica la destinazione.

Durante il viaggio, il dispositivo segnala la destinazione con indicazioni vocali, frecce sulla mappa e istruzioni nella parte superiore della mappa. Se ci si allontana dal percorso originale, il dispositivo ricalcola il percorso e fornisce nuove istruzioni.

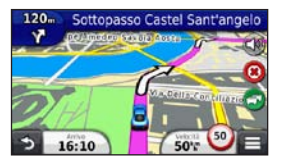

## Uso della mappa per la navigazione automobilistica

Durante la navigazione in modalità automobilistica, è possibile selezionare le caratteristiche della mappa.

1 Selezionare la mappa.

Vengono visualizzate le icone della mappa.

- 2 Selezionare un'opzione:
  - Per visualizzare diverse parti della mappa, trascinare la schermata.
  - Per ingrandire o ridurre la visualizzazione, selezionare 🖶 o 🧲.

  - Per passare da Nord in alto alla visualizzazione 3D, selezionare (A).
  - Per aggiungere o rimuovere i livelli della mappa, selezionare (3).
  - In modalità Pedonale, selezionare per centrare la mappa sulla posizione corrente.

### Aggiunta di un punto a un percorso

Per poter aggiungere una sosta a un percorso, è necessario seguire il percorso in modalità Automobile.

- 1 Mentre si segue un percorso, selezionare Der tornare al menu principale.
- 2 Selezionare Dove si va?.
- 3 Cercare la posizione (pagina 9).
- 4 Selezionare Vai!.
- 5 Selezionare Aggiungi a percorso attivo.

### Come effettuare una deviazione

Durante la navigazione di un percorso automobilistico, è possibile utilizzare le deviazioni per evitare ostacoli quali cantieri.

NOTA: se il percorso che si sta seguendo è l'unica opzione possibile, il dispositivo potrebbe non calcolare alcuna deviazione.

Nella mappa, selezionare **> Deviazione**.

#### Interruzione del percorso

Nella mappa, selezionare 🔳 > 🥸.

## Informazioni sui servizi alle uscite

Durante la navigazione di un percorso, è possibile cercare stazioni di rifornimento, ristoranti, alloggi e toilette vicino alle prossime uscite.

I servizi vengono elencati in schede per categoria.

### Come raggiungere un'uscita

- 1 Nella mappa, selezionare => Uscite.
- 2 Utilizzare < e 🕨 per selezionare un'uscita.
- 3 Selezionare m > Vai!.

### Ricerca di servizi alle uscite

- 1 Nella mappa, selezionare => Uscite.
- 2 Utilizzare e per selezionare una prossima uscita.
- 3 Selezionare una scheda relativa alle uscite.
  - Per visualizzare le stazioni di rifornimento carburante nelle vicinanze, selezionare

- Per visualizzare i ristoranti nelle vicinanze, selezionare 1.
- Per visualizzare gli alloggi nelle vicinanze, selezionare
- Per visualizzare le toilette nelle vicinanze, selezionare
- 4 Selezionare un punto di interesse.

## Caratteristiche delle strade da evitare

- 1 Selezionare Impostazioni > Navigazione > Elementi da evitare.
- 2 Selezionare le caratteristiche delle strade da evitare nei percorsi e selezionare **Salva.**

### Come evitare tipi di trasporto

**NOTA**: i tipi di trasporto sono disponibili quando sono caricate mappe cityXplorer (pagina 25).

- 1 Selezionare Impostazioni > Navigazione > Trasporti pubblici.
- 2 Selezionare il tipo di trasporto da evitare nei percorsi.
- 3 Selezionare Salva.

### Navigazione in linea retta

Se non si stanno seguendo strade durante la navigazione, è possibile utilizzare la modalità Linea Retta.

- 1 Toccare Impostazioni > Navigazione.
- 2 Selezionare Modalità di calcolo > Linea Retta > Salva.

Il percorso verrà calcolato come linea retta verso la posizione.

## Percorsi pedonali

### Come seguire un percorso pedonale

In modalità Pedonale, il percorso viene visualizzato su una mappa bidimensionale.

Se nel dispositivo sono installate le mappe cityXplorer, viene calcolato un percorso che prevede opzioni di trasporto pubblico, ad esempio autobus o metropolitana, in combinazione al percorso a piedi.

**NOTA**: le mappe cityXplorer non sono in dotazione con il dispositivo. Per acquistare mappe cityXplorer, visitare il sito Web http://my.garmin.com.

**NOTA**: è possibile modificare i tipi di trasporto pubblico, nonché limitare la distanza percorsa a piedi in un percorso pedonale (pagina 53).

### Uso della mappa per la navigazione pedonale

Per informazioni su altre funzioni della mappa, vedere pagina 22.

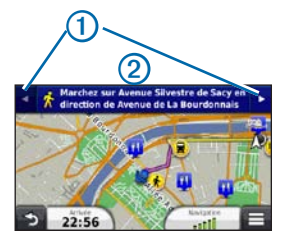

- Selezionare ① per passare da una sezione del percorso all'altra.
- Selezionare 2 per visualizzare l'itinerario del percorso.

### Informazioni sulle icone della mappa

- Durante la navigazione in modalità Pedonale, a indica la posizione approssimativa e la direzione di viaggio sulla mappa.
- Il cerchio attorno a si indica la precisione della posizione sulla mappa. Più il cerchio è piccolo e più la posizione visualizzata è precisa.
- Le icone gialle indicano il metodo di trasporto per ogni sezione del percorso. Ad esempio, quando è visualizzato (2), è possibile prendere un autobus in quel punto del percorso.
- I punti neri sulla mappa rappresentano le fermate dei mezzi pubblici presenti lungo il percorso.

### Attivazione dei tipi di trasporto

**NOTA**: i tipi di trasporto sono disponibili quando sono caricate mappe cityXplorer (pagina 25).

1 Selezionare Impostazioni > Navigazione > Trasporti pubblici. 2 Selezionare il tipo di trasporto da includere nei percorsi, quindi scegliere Salva.

## Pagine Mappa

## Personalizzazione della mappa

### Personalizzazione dei livelli della mappa

È possibile personalizzare i dati da visualizzare sulla mappa, ad esempio le icone relative ai punti di interesse e alle condizioni della strada.

- Nella mappa, selezionare
- 2 Selezionare Livelli della mappa.
- 3 Selezionare i livelli da includere nella mappa, quindi selezionare Salva.

### Visualizzazione del registro di viaggio

Il dispositivo consente di registrare il percorso effettuato in un registro di viaggio.

- 1 Selezionare Impostazioni > Mappa e veicolo > Livelli della mappa.
- 2 Selezionare la casella di controllo Registro di viaggio.

### Modifica del campo dati della mappa

- 1 Nella mappa, selezionare il campo dati nell'angolo inferiore sinistro.
- 2 Selezionare un tipo di dati da visualizzare.
- 3 Selezionare Salva.

### Modifica della prospettiva della mappa

- Selezionare Impostazioni > Mappa e veicolo > Modalità Mappa Automobilistica.
- 2 Selezionare un'opzione:
  - Selezionare Traccia in alto per visualizzare la mappa in formato bidimensionale (2-D) con la direzione di viaggio orientata verso l'alto.
  - Selezionare Nord in alto per visualizzare la mappa in 2-D con il Nord orientato verso l'alto.
  - Selezionare **3-D** per visualizzare la mappa in tre dimensioni.

### Modifica degli strumenti sulla mappa

Gli strumenti della mappa vengono visualizzati come pulsanti sulla mappa, che forniscono l'accesso rapido alle funzioni del dispositivo. Ad esempio, è possibile aggiungere un pulsante per fare una deviazione, regolare la luminosità o visualizzare i servizi alle uscite. È possibile selezionare fino a tre strumenti da visualizzare sulla mappa.

- Nel menu principale, selezionare Impostazioni > Mappe e veicolo > Pulsanti Mappa.
- 2 Selezionare un'opzione:
  - Per aggiungere uno strumento, selezionare (6), quindi selezionare uno strumento.
  - Per rimuovere uno strumento, selezionare lo strumento, quindi selezionare **Rimuovi**.
  - Per reimpostare gli strumenti predefiniti, selezionare Ripristina impostazioni predefinite.
- 3 Selezionare Salva.

### Modifica del display della mappa

- Selezionare Impostazioni > Mappa e veicolo > Display.
- 2 Utilizzare le frecce per selezionare un display.
- 3 Selezionare Salva.

## Visualizzazione delle svolte

### Visualizzazione di un elenco di svolte

Quando si segue un percorso, è possibile visualizzare tutte le svolte e le manovre dell'intero percorso e la distanza tra una svolta e l'altra.

 Toccare la barra di testo nella parte superiore della mappa.

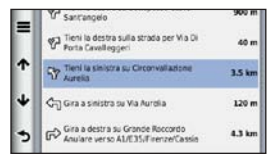

#### 2 Selezionare una svolta.

Vengono visualizzati i dettagli relativi alla svolta. Se disponibile, viene visualizzata un'immagine dello svincolo per gli svincoli sulle strade principali.

#### Visualizzazione dell'intero percorso sulla mappa

- Durante la navigazione di un percorso automobilistico, toccare la barra di navigazione nella parte superiore della mappa.
- Selezionare > Mappa.

### Visualizzazione della svolta successiva

Durante la navigazione di un percorso automobilistico, nell'angolo in alto a sinistra della mappa viene visualizzata un'anteprima della svolta successiva, del cambio di corsia e di altre manovre. L'anteprima include la distanza dalla svolta o dalla manovra e la corsia da percorrere, se disponibile.

Nella mappa, selezionare per visualizzare la svolta successiva sulla mappa.

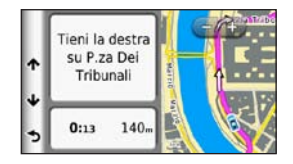

### Visualizzazione degli svincoli

Durante la navigazione di un percorso automobilistico, è possibile visualizzare gli svincoli delle strade principali. Quando ci si avvicina a uno svincolo nel percorso, l'immagine dello svincolo viene visualizzata brevemente, se disponibile.

Nella mappa, selezionare ber visualizzare lo svincolo, se disponibile.

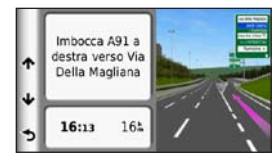

### Visualizzazione degli avvisi sul traffico

Durante la navigazione di un percorso automobilistico, è possibile che venga visualizzato un avviso relativo al traffico sulla barra di navigazione.

Selezionare l'avviso per visualizzare altre informazioni.

### Visualizzazione delle informazioni di viaggio

La pagina delle informazioni sul viaggio indica la velocità corrente e fornisce informazioni utili sul viaggio.

NOTA: in caso di soste frequenti, lasciare acceso il dispositivo affinché possa misurare con precisione il tempo trascorso.

Nella mappa, selezionare **E** > **Computer di viaggio**.

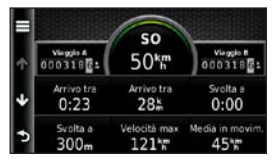

#### Reimpostazione delle informazioni di viaggio

- Nella mappa, selezionare Velocità > .
- 2 Selezionare un'opzione:
  - Se non si sta seguendo un percorso, selezionare Azzera tutto per reimpostare ciascun campo dati della pagina, eccetto il tachimetro.
  - Toccare Azzera dati viaggio per reimpostare le informazioni presenti nel computer di viaggio.
  - Toccare Azzera velocità Max per reimpostare la velocità massima.
  - Selezionare Azzera dati viaggio B per reimpostare il contachilometri.

# Visualizzazione delle informazioni relative alla posizione corrente

Utilizzare la pagina Dove sono? per visualizzare le informazioni relative alla posizione corrente. Questa funzione può essere utile per fornire informazioni sulla propria posizione corrente ai servizi di emergenza.

Nella mappa, selezionare **> Dove sono?**.

### Ricerca di servizi nelle vicinanze

- Nella mappa, selezionare > Dove sono?.
- 2 Toccare Ospedali, Stazioni di polizia o Carburante per visualizzare la posizione più vicina in tale categoria.

## Chiamate in vivavoce

### Informazioni sulla chiamata vivavoce

La tecnologia wireless Bluetooth® consente di collegare il dispositivo al telefono cellulare per utilizzarlo come dispositivo vivavoce. Per verificare se il telefono cellulare con tecnologia Bluetooth è compatibile con il dispositivo, visitare il sito Web www.garmin.com/bluetooth.

Il telefono potrebbe non supportare tutte le funzioni vivavoce offerte dal dispositivo.

### Attivazione del vivavoce Bluetooth

- 1 Selezionare Impostazioni > Bluetooth.
- 2 Selezionare Bluetooth.
#### Associazione del telefono

Per poter utilizzare la funzione vivavoce, è necessario associare il dispositivo a un telefono cellulare compatibile. L'associazione del telefono al dispositivo consente a entrambi di riconoscersi e di connettersi rapidamente.

- 1 Posizionare il telefono e il dispositivo alla distanza di massimo 10 metri (33 piedi) l'uno dall'altro.
- 2 Attivare il vivavoce Bluetooth sul dispositivo (pagina 30).
- 3 Selezionare un'opzione:
  - Selezionare Aggiungi telefono.
  - Se è stato già associato un altro telefono, selezionare Telefono > +.
- 4 Sul telefono, attivare il vivavoce Bluetooth.
- 5 Sul dispositivo, selezionare OK.

Viene visualizzato un elenco dei dispositivi Bluetooth nelle vicinanze.

- 6 Selezionare il telefono dall'elenco, quindi scegliere OK.
- 7 Se necessario, confermare sul telefono che la connessione del dispositivo è autorizzata.
- 8 Se necessario, immettere il PIN Bluetooth del dispositivo (1234) nel telefono.

#### Disconnessione del telefono

- 1 Selezionare Impostazioni > Bluetooth.
- 2 Selezionare Telefono > Nessuno > Salva.

Il telefono è disconnesso dal dispositivo, ma ne resta associato.

## Suggerimenti successivi all'associazione dei dispositivi

- Dopo l'associazione iniziale, i due dispositivi possono collegarsi automaticamente a ogni accensione.
- Quando il telefono è connesso al dispositivo, è possibile effettuare chiamate.

- Una volta acceso, il dispositivo tenta di collegarsi all'ultimo telefono a cui era stato associato.
- Potrebbe essere necessario impostare la connessione automatica del telefono cellulare quando il dispositivo viene acceso.

#### Ricezione di una chiamata

Quando si riceve una chiamata, selezionare un'opzione:

- · Selezionare Rispondi.
- · Selezionare Ignora per ignorare la chiamata.

## Come effettuare una chiamata

#### Composizione di un numero

- 1 Selezionare Telefono > Componi.
- 2 Inserire il numero.
- 3 Selezionare Chiama.

#### Chiamata a un contatto della rubrica

La rubrica del telefono viene caricata sul dispositivo a ogni connessione del telefono al dispositivo. Potrebbe essere necessario attendere alcuni minuti prima di poter utilizzare la rubrica. Alcuni telefoni non supportano questa funzione.

- 1 Selezionare Telefono > Rubrica.
- 2 Selezionare un contatto.
- 3 Selezionare Chiama.

#### Chiamata di un punto di interesse

- 1 Selezionare Telefono > Cerca per categoria.
- 2 Selezionare un punto di interesse (pagina 9).
- 3 Selezionare Chiama.

#### Uso della funzione Elenco chiamate

L'elenco chiamate del telefono viene caricato sul dispositivo a ogni connessione del telefono al dispositivo. Potrebbe essere necessario attendere alcuni minuti prima di poter utilizzare l'elenco delle chiamate. Alcuni telefoni non supportano questa funzione.

- 1 Selezionare Telefono > Elenco chiamate.
- 2 Selezionare una categoria.

Viene visualizzato un elenco delle chiamate, con quelle più recenti all'inizio dell'elenco.

3 Selezionare una chiamata.

# Uso delle opzioni disponibili durante la chiamata

- Durante una chiamata, selezionare
- 2 Selezionare un'opzione:
  - Per trasferire l'audio al telefono, selezionare **Telefono**.

**SUGGERIMENTO**: è possibile utilizzare questa funzione per spegnere il dispositivo e continuare la chiamata o per preservare la privacy.

• Per visualizzare un tastierino numerico, selezionare Tastierino numerico.

**SUGGERIMENTO**: questa funzione consente di utilizzare sistemi automatici, quali ad esempio la casella vocale.

- Per disattivare il microfono, selezionare Disattiva.
- Per terminare la chiamata, selezionare Riappendi.

# Memorizzazione del numero di telefono dell'abitazione

SUGGERIMENTO: una volta salvato il numero dell'abitazione, è possibile cambiarlo modificando "Casa" in Salvato (pagina 16).

Selezionare **Telefono** > **E** > **Imposta numero di casa**, immettere il numero telefonico, quindi selezionare **Fatto**.

#### Chiamata alla posizione CASA

Prima di chiamare la posizione CASA utilizzando il relativo pulsante, è necessario immettere un numero di telefono per questa posizione.

Selezionare Telefono > Chiama Casa.

## Uso delle Applicazioni

### Uso dell'Aiuto

Selezionare **Applicazioni** > **Aiuto** per visualizzare informazioni sull'utilizzo del dispositivo.

#### Ricerca degli argomenti dell'Aiuto

Selezionare Applicazioni > Aiuto > Q.

## Informazioni su ecoRoute

La funzione ecoRoute<sup>™</sup> calcola i consumi e il prezzo del carburante relativi alla navigazione verso una destinazione e offre gli strumenti necessari a ottimizzare il rendimento del consumo.

I dati forniti dalla funzione ecoRoute sono solo stime. I dati non vengono effettivamente recuperati direttamente dal veicolo, a meno che non si utilizzi l'accessorio ecoRoute HD. Per ricevere report dei consumi più precisi in base alle abitudini di guida e al veicolo specifico, calibrare i consumi (pagina 35).

#### Accessorio ecoRoute HD

Quando il dispositivo è collegato all'accessorio ecoRoute HD, è possibile ricevere informazioni in tempo reale sul veicolo, ad esempio i messaggi di errore, gli RPM e la tensione della batteria. Nel calcolo dei dati di ecoRoute, il dispositivo include i dati letti dal veicolo tramite l'accessorio ecoRoute HD.

Per informazioni sull'acquisto e sulla compatibilità, visitare il sito Web www.garmin.com/ecoroute.

#### Impostazione del profilo del veicolo

La prima volta che si utilizzano le funzioni di ecoRoute, è necessario immettere le informazioni relative al veicolo.

- 1 Selezionare Applicazioni > ecoRoute<sup>™</sup>.
- 2 Immettere le informazioni relative al carburante e al chilometraggio.

#### Modifica del prezzo del carburante

- 1 Selezionare Applicazioni > ecoRoute<sup>™</sup> > Alla pompa.
- 2 Inserire il prezzo del carburante corrente, quindi selezionare Successivo.

3 Selezionare Sì.

#### Calibrazione dei consumi

È possibile eseguire una calibrazione dei consumi per ricevere report più accurati, specifici per le abitudini di guida e il veicolo in uso. È necessario eseguire la calibrazione a serbatoio pieno.

- 1 Selezionare Applicazioni > ecoRoute<sup>™</sup> > Alla pompa.
- 2 Immettere il prezzo corrente del carburante.
- 3 Immettere la quantità di carburante utilizzata dal veicolo dall'ultimo rifornimento.
- 4 Immettere la distanza percorsa dall'ultimo rifornimento.
- 5 Selezionare Successivo.

Il dispositivo calcola il consumo medio del veicolo.

6 Selezionare Salva.

#### Informazioni su ecoChallenge

ecoChallenge consente di ottimizzare i consumi del veicolo tramite un punteggio calcolato sulla base delle abitudini di guida. Maggiore è il punteggio ottenuto, maggiore è il risparmio di carburante. ecoChallenge raccoglie i dati e calcola un punteggio quando il dispositivo è in movimento ed è stata attivata la modalità Automobile.

#### Visualizzazione dei punteggi di ecoChallenge

- Visualizzare il punteggio corrente sull'icona di ecoChallenge () della mappa.

#### Informazioni sul punteggio di ecoChallenge

- **Corrente**: consente di visualizzare il punteggio per l'attività di guida corrente.
- Totale: consente di visualizzare il punteggio medio di velocità, accelerazioni e frenate.
- Velocità: consente di visualizzare il punteggio per la guida alla velocità ottimale del veicolo per la riduzione del consumo di carburante (da 70 a 100 Km/h per la maggior parte dei veicoli).

- Accelerazioni: consente di visualizzare il punteggio relativo alle accelerazioni rapide e graduali. Si perdono punti per le accelerazioni rapide.
- Frenate: consente di visualizzare il punteggio relativo alle frenate brusche e graduali. Si perdono punti per le frenate brusche.

#### Rimozione del punteggio di ecoChallenge dalla mappa

Selezionare () > = > Impostazioni > Nascondi > Salva.

#### Reimpostazione dei punteggi di ecoChallenge

- 1 Selezionare Applicazioni > ecoRoute > Profilo veicolo.
- 2 Selezionare Reimposta.

## Visualizzazione delle informazioni relative al consumo di carburante

È possibile visualizzare il consumo, il costo totale e il consumo medio di carburante.

- 1 Selezionare Applicazioni > ecoRoute > Consumo.
- 2 Selezionare una sezione del grafico per ingrandire l'immagine.

#### Report dei percorsi

l report dei percorsi forniscono la distanza, il tempo, i consumi medi e il costo del carburante relativi alla navigazione verso una destinazione.

Per ciascun percorso effettuato, viene creato un report dei percorsi. Se si interrompe il percorso sul dispositivo, viene creato il report percorsi per la distanza percorsa.

#### Visualizzazione di un report dei percorsi

È possibile visualizzare i report dei percorsi salvati sul dispositivo.

SUGGERIMENTO: è possibile accedere ai report dei percorsi nella cartella Reports dell'unità o del volume del dispositivo (pagina 50).

- 1 Selezionare Applicazioni > ecoRoute<sup>™</sup> > Report percorsi.
- 2 Selezionare un report.

#### Reimpostazione delle informazioni di ecoRoute

- Selezionare Applicazioni > ecoRoute<sup>™</sup> > Profilo veicolo.
- 2 Selezionare => Reimposta.

## Informazioni sui libri audio

Il dispositivo è in grado di riprodurre libri audio da Audible. com. Questa funzione richiede un abbonamento a Audible. com. Per attivare un abbonamento di prova gratuito di 30 giorni, visitare il sito Web www.audible.com/garmin.

#### Caricamento dei libri audio sul dispositivo

Per poter caricare libri audio sul dispositivo, è necessario abbonarsi a Audible.com. Per ulteriori informazioni, visitare il sito Web www.audible.com/garmin.

- 1 Collegare il dispositivo al computer (pagina 2).
- 2 Sul computer, accedere all'account Audible.com.
- 3 Attenersi alle istruzioni fornite in Audible.com.

#### Riproduzione di un libro audio

- 1 Selezionare Applicazioni > Audible.
- 2 Selezionare Sfoglia.
- 3 Selezionare un'opzione:
  - · Selezionare Titoli.
  - · Selezionare Autori.
  - · Selezionare Narratori.
- 4 Selezionare un libro.
- 5 Selezionare un'opzione per controllare la riproduzione.
  - Per aggiungere un segnalibro, selezionare
  - Per mettere in pausa la riproduzione, selezionare
  - Per riprendere la riproduzione, selezionare .
  - Per scorrere velocemente il libro avanti e indietro, utilizzare la barra di scorrimento nella parte superiore della pagina.
  - Per passare al capitolo successivo, selezionare
  - Per tornare al capitolo precedente, selezionare

- Per avanzare rapidamente, tenere premuto
- Per tornare indietro rapidamente, tenere premuto

#### Aggiunta di un segnalibro

Durante la riproduzione di un libro audio, la lettura viene ripresa automaticamente dal punto dell'ultima interruzione. È possibile aggiungere un segnalibro per contrassegnare un determinato punto del libro audio.

Durante la riproduzione di un libro audio, selezionare **Segnalibro**.

#### Ripresa della riproduzione da un segnalibro

- 1 Durante la riproduzione di un audio libro, selezionare
- 2 Selezionare un segnalibro.

#### Ridenominazione di un segnalibro

Per impostazione predefinita, il dispositivo nomina un segnalibro con l'indicatore data/ora del segnalibro. È possibile rinominare un segnalibro.

- 2 Selezionare un segnalibro.
- 3 Inserire un nome, quindi toccare Fatto.

#### Eliminazione di un segnalibro

- Durante la riproduzione di un libro audio, selezionare
   > Elimina segnalibri.
- 2 Selezionare un segnalibro.

## Pianificazione di un viaggio

È possibile utilizzare la funzione Pianificazione percorsi per creare e salvare un percorso con più destinazioni.

- 1 Selezionare Applicazioni > Pianificazione percorsi.
- 2 Selezionare +
- 3 Selezionare Seleziona posizione di partenza.
- 4 Cercare una posizione (pagina 9).
- 5 Selezionare Seleziona.
- 6 Per aggiungere ulteriori posizioni, selezionare 🕂
- 7 Toccare Successivo.
- 8 Inserire un nome, quindi selezionare Fatto.

#### Modifica di un itinerario di viaggio

- 1 Selezionare Applicazioni > Pianificazione percorsi.
- 2 Selezionare un percorso salvato.

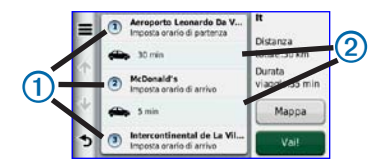

- 3 Selezionare un'opzione:
  - Selezionare ① per modificare l'orario di partenza o di arrivo.
  - Selezionare ① > Durata per registrare il tempo trascorso in una posizione.
  - Selezionare 2 per modificare la modalità di trasporto o le preferenze del percorso per quel tratto del percorso.
  - Selezionare Mappa per visualizzare il percorso sulla mappa.

#### Navigazione di un percorso salvato

- 1 Selezionare Applicazioni > Pianificazione percorsi.
- 2 Selezionare un percorso salvato.
- 3 Toccare Vai!.
- 4 Se richiesto, selezionare un percorso (pagina 21).

#### Modifica di un percorso salvato

- 1 Selezionare Applicazioni > Pianificazione percorsi.
- 2 Selezionare un percorso salvato.
- Selezionare .
- 4 Selezionare un'opzione:
  - Selezionare Rinomina viaggio.
  - Selezionare Modifica destinazioni per aggiungere e eliminare posizioni o per modificarne l'ordine.
  - Selezionare Elimina viaggio.
  - Selezionare Ottimizza ordine per ordinare le soste del viaggio in modo ottimale.

## Visualizzazione delle immagini

Consente di visualizzare le immagini memorizzate sul dispositivo o su una scheda di memoria. Per ulteriori informazioni sul caricamento delle immagini sul dispositivo, vedere pagina 50.

- 1 Selezionare Applicazioni > Immagini.
- 2 Utilizzare le frecce per scorrere le immagini.
- 3 Selezionare un'immagine.

#### Visualizzazione di una presentazione

- 1 Selezionare Applicazioni > Immagini.
- 2 Selezionare .

Durante la riproduzione di una presentazione, è possibile selezionare la schermata per interrompere la presentazione.

#### Impostazione di un'immagine come sfondo

- 1 Selezionare Applicazioni > Immagini.
- 2 Selezionare un'immagine.
- 3 Selezionare **=** > Imposta come sfondo.

- 4 Utilizzare i pulsanti visualizzati sullo schermo per regolare lo sfondo.
- 5 Selezionare Salva.

#### Eliminazione delle immagini

- 1 Selezionare Applicazioni > Immagini.
- 2 Selezionare un'immagine.

# Visualizzazione di percorsi e destinazioni precedenti

Per poter utilizzare questa funzione, è necessario attivare la funzione della cronologia di viaggio (pagina 57).

È possibile visualizzare i percorsi precedenti e le località in cui sono state effettuate soste sulla mappa.

Selezionare Applicazioni > Dove sono stato.

## Uso dell'orologio mondiale

- 1 Selezionare Applicazioni > Orologio Mondiale.
- 2 Se necessario, selezionare una città, immettere il nome della città, quindi selezionare Fatto.

#### Visualizzazione della mappa mondiale

Selezionare Applicazioni > Orologio Mondiale > 6.

Le ore notturne vengono visualizzate nell'area ombreggiata della mappa.

# Ricerca dell'ultima posizione di parcheggio

Quando il dispositivo viene rimosso dal supporto per veicoli, mentre è acceso, la posizione corrente viene salvata come posizione di parcheggio.

Selezionare Applicazioni > Ultimo punto.

#### Uso della calcolatrice

Selezionare Applicazioni > Calcolatrice.

## Conversione di unità

- 1 Selezionare Applicazioni > Convertitore unità.
- Se necessario, selezionare il pulsante accanto a Converti, scegliere una categoria di misurazione, quindi selezionare Salva.
- 3 Se necessario, selezionare un pulsante di unità, scegliere un'unità di misura, quindi selezionare Salva.
- 4 Selezionare il campo sotto l'unità da convertire.
- 5 Inserire il numero, quindi selezionare Fatto.

## Impostazione manuale dei tassi di conversione delle valute

È possibile aggiornare manualmente i tassi di conversione delle valute per utilizzare i tassi più recenti.

- 1 Selezionare Applicazioni > Convertitore unità.
- 2 Selezionare la casella accanto a Converti.
- 3 Selezionare Valuta, quindi selezionare Salva.

- 4 Se necessario, selezionare un pulsante di valuta, scegliere un'altra valuta, quindi selezionare Salva.
- 5 Selezionare il pulsante nella parte inferiore dello schermo in cui vengono visualizzati i tassi di conversione delle valute.
- 6 Selezionare la casella accanto a una valuta.
- 7 Immettere un valore, quindi selezionare Fatto.
- 8 Selezionare OK.

## Informazioni relative alle offerte

Se la confezione del dispositivo include un ricevitore Info Traffico, verranno inviate offerte relative alla posizione attuale e vari coupon. I dati infotraffico basati su annunci sono disponibili solo in Nord America.

NOTA: per poter ricevere dati infotraffico basati su annunci, è necessario collegare il ricevitore Info Traffico all'alimentazione esterna e occorre trovarsi in un'area di copertura.

Per visualizzare l'informativa sulla privacy, consultare il sito Web www.garmin.com/privacy/.

#### Visualizzazione delle offerte

## Avviso

Si raccomanda di non trascrivere i codici promozionali durante la guida.

- 1 Selezionare un'offerta visualizzata sullo schermo per cercare la posizione più vicina ad essa associata.
- 2 Se disponibile, selezionare i per visualizzare un codice promozionale.
- 3 Trascrivere questo codice e, una volta giunti a destinazione e completato l'acquisto consigliato dall'annuncio, presentarlo alla cassa.

#### Visualizzazione dell'elenco delle offerte

Selezionare **Applicazioni** > **Offerte** per visualizzare l'elenco delle offerte ricevute.

## Disttivazione dell'opzione relativa al traffico e delle offerte

Per disattivare le offerte, è necessario disattivare le segnalazioni sul traffico.

- 1 Selezionare Impostazioni > Traffico.
- 2 Selezionare la casella di controllo Traff. tempo reale.

## Uso della Guida linguistica

La Guida linguistica consente di cercare e tradurre parole e frasi.

Selezionare Applicazioni > Guida linguistica.

#### Selezione delle lingue in una Guida linguistica

È possibile selezionare le lingue in cui tradurre parole e frasi.

- 1 Selezionare Applicazioni > Guida linguistica > Parole e frasi.
- 2 Selezionare => Lingua.
- 3 Selezionare Da, selezionare la lingua di origine, quindi selezionare Salva.
- 4 Selezionare A, selezionare la lingua di destinazione, quindi selezionare Salva.

#### Traduzione di parole e frasi

1 Selezionare Applicazioni > Guida linguistica > Parole e frasi.

- 2 Selezionare categoria e sottocateogorie.
- 3 Se necessario, selezionare **Q**, inserire una parola chiave e selezionare **Fatto**.
- 4 Selezionare una parola o una frase.
- 5 Selezionare o per ascoltare la traduzione.

#### Uso del dizionario bilingue

- 1 Selezionare Applicazioni > Guida linguistica > Dizionari bilingue.
- 2 Selezionare un dizionario.
- 3 Se necessario, selezionare **Q**, inserire una parola e selezionare Fatto.
- 4 Selezionare una parola.
- 5 Selezionare o per ascoltare la traduzione.

## Traffico

#### AVVERTENZA

Garmin non è responsabile dell'accuratezza o della puntualità dei dati infotraffico.

I dati infotraffico potrebbero non essere disponibili in tutte le zone o in tutti i Paesi.

In alcune confezioni è in dotazione un ricevitore Info Traffico ed è un accessorio opzionale per tutti i modelli. È integrato nel cavo di alimentazione accendisigari. Per ricevere i dati infotraffico, è necessario che il ricevitore Info Traffico alimentato e il dispositivo si trovino nell'area di copertura di una stazione che trasmette dati sul traffico. Non è necessario attivare l'abbonamento fornito con il ricevitore Info Traffico.

Per informazioni sui ricevitori Info Traffico e le aree di copertura, visitare il sito Web www.garmin.com/traffic.

# Disattivazione della funzione Traffico in tempo reale

- 1 Toccare Impostazioni.
- 2 Deselezionare la casella di controllo Traffico in tempo reale.

Il dispositivo non riceve più dati sul traffico in tempo reale, tuttavia nei percorsi automobilistici, le aree potenzialmente congestionate vengono evitate tramite trafficTrends, se attivato (pagina 55).

## Dati sul traffico

Quando il ricevitore è situato entro l'area di copertura del traffico, il dispositivo inizierà a visualizzare dati infotraffico.

Potrebbe essere necessario che il ricevitore e il dispositivo si trovino entro l'intervallo di frequenza di una stazione FM che trasmette dati infotraffico.

- 1 Collegare il ricevitore Info Traffico a una fonte di alimentazione esterna.
- 2 Collegare il ricevitore Info Traffico al dispositivo.

**NOTA**: il surriscaldamento dei parabrezza e la vernice metallizzata possono ridurre le prestazioni del ricevitore Info Traffico.

### **Ricevitore Info Traffico**

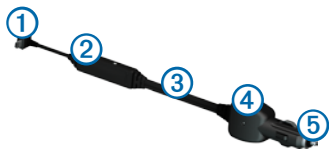

| 1 | Connettore mini USB                     |
|---|-----------------------------------------|
| 2 | Connettore antenna esterna              |
| 3 | Antenna interna                         |
| 4 | LED di alimentazione                    |
| 5 | Adattatore di alimentazione per veicoli |

#### Informazioni sull'icona relativa al traffico

Quando si ricevono dati infotraffico, viene visualizzata un'icona relativa al traffico sulla mappa. Tale icona cambia colore a seconda delle condizioni del traffico.

| Colore | Gravità | Significato                                                                                    |
|--------|---------|------------------------------------------------------------------------------------------------|
| Verde  | Bassa   | Il traffico è scorrevole.                                                                      |
| Giallo | Media   | Il traffico è scorrevole con qualche<br>ritardo. Il traffico è moderatamente<br>congestionato. |
| Rosso  | Alta    | Il traffico è bloccato o poco<br>scorrevole. Vi sono rallentamenti<br>considerevoli.           |

# Eventi relativi al traffico sul proprio percorso

Durante il calcolo del percorso, il dispositivo esamina il traffico corrente e modifica automaticamente il percorso per ottimizzare i tempi di percorrenza. Se durante la navigazione si verifica un rallentamento dovuto al traffico, il dispositivo ricalcola automaticamente il percorso.

L'icona del traffico () assume un colore diverso a seconda delle condizioni del traffico presenti lungo il proprio itinerario o la strada percorsa.

È possibile che venga indicato il percorso con il rallentamento dovuto al traffico, se non esiste un'alternativa migliore. Il tempo del ritardo viene aggiunto automaticamente all'ora di arrivo prevista.

#### Visualizzazione del traffico sul percorso

- 1 Durante la navigazione di un percorso, selezionare
- 2 Selezionare Traffico sul percorso.

Viene visualizzato un elenco di eventi legati al traffico, organizzati in base alla posizione sul percorso.

3 Selezionare un evento.

## Come evitare il traffico sul proprio percorso effettuando impostazioni manuali

- 1 Nella mappa, selezionare 🖘.
- 2 Selezionare Traffico sul percorso.
- **3** Se necessario, utilizzare le frecce per visualizzare altri rallentamenti lungo il percorso.
- 4 Selezionare > Evita.

#### Imbocco di un percorso alternativo

- 1 Durante la navigazione di un percorso automobilistico, selezionare .
- 2 Selezionare Percorso alternativo.
- 3 Selezionare un percorso.

#### Visualizzazione del traffico sulla mappa

La mappa del traffico visualizza il flusso del traffico con codici a colori e i rallentamenti nelle strade circostanti.

- Nella mappa, selezionare S.
- 2 Selezionare Condizioni traffico.

# Eventi relativi al traffico nella propria area

#### Ricerca dei rallentamenti dovuti al traffico

- Nella pagina della mappa, selezionare S.
- 2 Selezionare Condizioni traffico > Q.
- 3 Selezionare una voce nell'elenco.
- 4 Se è presente più di un rallentamento, utilizzare le frecce per visualizzare ulteriori rallentamenti.

## Visualizzazione di un evento traffico sulla mappa

- Nella mappa, selezionare S.
- 2 Selezionare Condizioni traffico.
- 3 Selezionare un'icona relativa al traffico.

## Informazioni sui dati sul traffico

Nella legenda del traffico vengono illustrati i colori e le icone utilizzati sulla mappa del traffico.

- Nella mappa, selezionare
- 2 Selezionare Legenda traffico.

# Abbonamenti alle segnalazioni sul traffico

#### Attivazione degli abbonamenti

Non è necessario attivare l'abbonamento fornito con il ricevitore Info Traffico FM. L'abbonamento si attiva automaticamente una volta che il dispositivo ha acquisito i segnali satellitari durante la ricezione delle segnalazioni sul traffico dal provider del servizio.

#### Abbonamenti permanenti

Alcuni modelli includono abbonamenti permanenti alle funzioni.

- LT: questo modello include un abbonamento Infotraffico a vita e un ricevitore Info Traffico.
- LMT: questo abbonamento include un abbonamento a nüMaps Lifetime<sup>™</sup>, un abbonamento Infotraffico a vita (pagina 61) e un ricevitore Infor Traffico.

#### Aggiunta di un abbonamento

È possibile acquistare abbonamenti infotraffico per altre regioni o paesi.

- Nel menu principale, selezionare Impostazioni > Traffico.
- 2 Selezionare un'opzione:
  - Per le unità fornite fuori dal Nord America, selezionare Abbonamenti > +.
  - Per le unità distribuite nel Nord America, selezionare +.
- 3 Prendere nota dell'ID dell'unità del ricevitore Info Traffico FM.
- 4 Visitare il sito Web www.garmin.com/fmtraffic per acquistare un abbonamento e ottenere il codice di 25 caratteri.

Il codice di abbonamento ai servizi di informazioni sul traffico non può essere riutilizzato. È necessario richiedere un nuovo codice ogni volta che si rinnova il servizio. Se si dispone di più ricevitori Info Traffico FM, è necessario richiedere un nuovo codice per ciascuno di essi.

- 5 Selezionare Successivo sul dispositivo.
- 6 Inserire il codice.
- 7 Selezionare Fatto.

## Gestione dei dati

È possibile memorizzare file, ad esempio i file di immagine JPEG, sul dispositivo. Il dispositivo è dotato di un alloggiamento per la scheda di memoria per la memorizzazione di dati aggiuntivi.

NOTA: il dispositivo non è compatibile con Windows® 95, 98, Me, Windows NT® e Mac® OS 10.3 e versioni precedenti.

## Tipi di file

Il dispositivo supporta i seguenti tipi di file:

- File di immagine JPEG e JPG (pagina 41)
- File di waypoint GPX e mappe di MapSource<sup>®</sup> (pagina 61).
- File dei punti di interesse personali GPI del programma Garmin POI Loader (pagina 62).

## Informazioni sulle schede di memoria

È possibile acquistare schede di memoria o software di mappatura Garmin precaricato presso il proprio rivenditore di fiducia. Oltre alla memorizzazione di mappe e dati,

è possibile utilizzare le schede di memoria per memorizzare file come mappe, immagini, geocache, percorsi, waypoint e punti di interesse personali.

#### Installazione di una scheda di memoria

Il dispositivo supporta le schede dati o di memoria microSD™ e microSDHC.

- 1 Inserire una scheda di memoria nell'alloggiamento del dispositivo.
- 2 Premere finché non scatta in posizione.

## Trasferimento dei file del computer

1 Collegare il dispositivo al computer (pagina 2).

Il dispositivo e la scheda di memoria vengono visualizzate come unità rimovibili in Risorse del computer sui sistemi Windows e come volumi sui computer Mac.

NOTA: in alcuni computer dotati di più unità di rete, è possibile che il dispositivo nüvi non venga visualizzato. Per informazioni sulle modalità di collegamento delle unità, fare riferimento al file della guida del sistema operativo.

- 2 Sul computer, aprire il browser.
- 3 Selezionare il file.
- 4 Fare clic su Modifica > Copia.
- 5 Aprire l'unità o il volume Garmin o della scheda di memoria
- 6 Selezionare Modifica > Incolla.

Il file viene visualizzato nell'elenco dei file nella memoria del dispositivo o nella scheda di memoria.

#### Scollegamento del cavo USB

- 1 Eseguire una di queste operazioni:
  - Computer Windows: fare doppio clic sull'icona di espulsione S nella barra delle applicazioni.
  - Computer Mac: trascinare l'icona del volume nel Cestino .

2 Scollegare il cavo dal computer.

## Eliminazione dei file

#### AVVERTENZA

Se non si è certi della funzione di un file, non eliminarlo. La memoria del dispositivo contiene file di sistema importanti che non devono essere eliminati.

- 1 Aprire l'unità o il volume Garmin.
- 2 Se necessario, aprire una cartella o un volume.
- 3 Selezionare un file.
- 4 Premere il tasto Canc sulla tastiera.

## Personalizzazione del dispositivo

- 1 Toccare Impostazioni.
- 2 Selezionare una categoria di impostazioni.
- 3 Toccare l'impostazione per cambiarla.

## Impostazioni di mappa e veicolo

Selezionare Impostazioni > Mappa e veicolo.

- Veicolo: consente di modificare l'icona che rappresenta la posizione sulla mappa. Per ulteriori icone, visitare il sito Web www.garmingarage.com.
- Modalità Mappa Automobilistica: consente di impostare la prospettiva sulla mappa.
- Vista Mappa Pedonale: consente di impostare la prospettiva sulla mappa.
- Dettaglio Mappa: consente di impostare il livello di dettaglio della mappa. Un livello di dettaglio elevato comporta un'elaborazione più lenta della mappa.
- Tema mappa: consente di modificare il colore dei dati della mappa.
- Pulsanti Mappa: consente di impostare quali pulsanti includere nella mappa. È possibile includere fino a tre pulsanti nella mappa.
- Livelli della mappa: consente di impostare i dati visualizzati sulla mappa (pagina 26).

- **Display**: consente di impostare il layout del display della mappa.
- Mappe

#### Attivazione delle mappe

**SUGGERIMENTO**: per acquistare ulteriori prodotti mappa, visitare il sito Web www.garmin.com/maps.

- Selezionare Impostazioni > Mappa e veicolo > Mappe.
- 2. Selezionare una mappa.

## Impostazioni di navigazione

Selezionare Impostazioni > Navigazione.

- Modalità di calcolo: consente di impostare le preferenze del percorso.
- Elementi da evitare: consente di impostare le caratteristiche delle strade da evitare lungo il percorso.
- Elementi da evitare personalizzati: consente di evitare strade o aree specifiche.
- Deviazioni avanzate: consente di impostare la lunghezza di una deviazione.

- Massima distanza a piedi: controlla la massima distanza a piedi inclusa in un percorso pedonale.
- Trasporti pubblici: consente di attivare o disattivare i tipi di trasporto.
- Modo Sicuro: consente di disattivare tutte le funzioni che richiedono l'attenzione del conducente e possono distrarre durante la guida.
- Simulatore GPS: consente di interrompere la ricezione di un segnale GPS e di limitare il consumo della batteria.

#### Preferenze di percorso

Selezionare Impostazioni > Navigazione > Modalità di calcolo.

Il percorso viene calcolato in base ai dati relativi alla velocità e all'accelerazione del veicolo per il percorso specificato.

 Minor tempo: consente di calcolare percorsi che implicano un minor tempo di percorrenza pur essendo più lunghi.

- Distanza più breve: consente di calcolare percorsi con distanze più brevi ma tempi di percorrenza maggiori.
- Meno carburante: consente di calcolare i percorsi per i quali è necessario meno carburante rispetto ad altri.
- Linea Retta: consente di calcolare un percorso in linea retta dalla propria posizione alla destinazione.

## Impostazioni dello schermo

#### Toccare Impostazioni > Schermo.

- Orientamento: consente di modificare la visualizzazione con orientamento orizzontale o verticale.
- Modo colore: consente di impostare uno sfondo in modalità diurna (Giorno), uno sfondo in modalità notturna (Notte) o di passare automaticamente da un'impostazione all'altra in base all'orario di alba e tramonto della posizione corrente (Auto).
- Luminosità: consente di modificare la luminosità dello schermo. La riduzione della luminosità consente di prolungare sensibilmente la durata della batteria.

- Salvaschermo: consente di impostare il tempo di inattività prima che il dispositivo entri in modalità di sospensione.
- Screenshot: consente di acquisire un'immagine dello schermo del dispositivo. Le screenshot vengono salvate nella cartella Screenshot della memoria del dispositivo.

#### Acquisizione di schermate

- 1 Selezionare Strumenti > Impostazioni > Schermo > Screenshot > Attivato.
- 2 Selezionare oper acquisire una screenshot.

Il file bitmap dell'immagine viene memorizzato nella cartella **Screenshot** dell'unita del dispositivo (pagina 50).

## Impostazioni Bluetooth

Selezionare Impostazioni > Bluetooth.

 Bluetooth: consente di attivare il componente Bluetooth.

- Aggiungi telefono o Telefono: consente di gestire i collegamenti tra il dispositivo e i telefoni cellulari con vivavoce Bluetooth.
- Nome abbreviato: consente di inserire un nome abbreviato che identifichi il dispositivo nüvi sui dispositivi con tecnologia Bluetooth.

#### Gestione dell'elenco dei dispositivi Bluetooth

È possibile aggiungere, scollegare o eliminare i telefoni rilevati dal dispositivo mentre il Bluetooth è attivo.

- 1 Selezionare Impostazioni > Bluetooth > Telefono.
- 2 Selezionare un'opzione:
  - Selezionare un telefono a cui collegare il dispositivo.
  - Selezionare + per aggiungere un telefono al menu.
  - Selezionare per eliminare un telefono dalla memoria del dispositivo.
  - Selezionare **Nessuno** per interrompere la connessione corrente.

#### **Disattivazione Bluetooth**

- 1 Selezionare Impostazioni > Bluetooth.
- 2 Selezionare Bluetooth.

## Impostazioni del traffico

Selezionare Impostazioni > Traffico.

- Traffico: consente di attivare l'opzione relativa al traffico e le offerte.
- Abbonamenti: elenca gli abbonamenti alle segnalazioni sul traffico correnti.
- trafficTrends<sup>™</sup>

## Acquisto di abbonamenti per le segnalazioni sul traffico

È possibile acquistare abbonamenti aggiuntivi o rinnovare abbonamenti scaduti. Visitare il sito www.garmin.com/fmtraffic.

#### Visualizzazione degli abbonamenti infotraffico

Selezionare Impostazioni > Traffico > Abbonamenti.

#### trafficTrends

Quando la funzione trafficTrends è attiva, il dispositivo registra la cronologia del traffico per calcolare i percorsi in modo più efficiente. Queste informazioni vengono inviate a Garmin quando si connette il dispositivo a myGarmin<sup>™</sup> tramite il computer.

NOTA: è possibile calcolare i diversi percorsi in base alle tendenze del traffico di quel giorno della settimana o di quell'ora del giorno.

#### Disattivazione di trafficTrends

Per impedire al dispositivo di registrare o condividere i dati sul traffico, è necessario disattivare la funzione trafficTrends.

Selezionare Impostazioni > Traffico > trafficTrends.

## Impostazioni di Unità e Ora

Selezionare Impostazioni > Unità e Ora.

- Ora corrente: consente di impostare l'ora nel dispositivo.
- Unità: consente di impostare l'unità di misura utilizzata per le distanze.
- Formato orario: consente di selezionare il formato a 12 ore, 24 ore o UTC da visualizzare.

## Impostazioni di lingua e tastiera

Toccare Impostazioni > Lingua.

- Lingua Voce: consente di modificare la lingua delle indicazioni vocali.
- Lingua di testo: consente di impostare il testo visualizzato nella lingua selezionata.

**NOTA**: la modifica della lingua del testo non comporta la modifica della lingua dei dati definiti dall'utente o della mappa, ad esempio i nomi delle strade.

• Modo tastiera: consente di impostare la tastiera in base alla propria lingua. • Layout tastiera: consente di impostare la disposizione dei tasti della tastiera.

## Impostazioni degli allarmi di prossimità

Selezionare Impostazioni > Allarmi di Prossimità.

- Audio: consente di impostare il tono di un allarme.
- Avvisi: segnalano la presenza degli autovelox.

## Impostazioni del dispositivo

#### Selezionare Impostazioni > Dispositivo.

- Info: consente di visualizzare il numero della versione del software, I numero ID unità e le informazioni su altre funzioni del software.
- EULA: consente di visualizzare i contratti di licenza per l'utente finale che si applicano al dispositivo in uso.

NOTA: tali informazioni sono necessarie per l'aggiornamento del software del sistema o l'acquisto di dati mappa aggiuntivi (pagina 61).

- Cronologia viaggio: consente al dispositivo di registrare informazioni per le funzioni, Dove sono stato (pagina 42) e Registro di viaggio (pagina 26).
- Cancella cronologia di viaggio

## Ripristino delle impostazioni

È possibile ripristinare una categoria di impostazioni o tutte le impostazioni ai valori iniziali.

- 1 Toccare Impostazioni.
- Se necessario, selezionare una categoria di impostazioni.
- 3 Selezionare > Reimposta.

## Appendice

### Cavi di alimentazione

È possibile alimentare il dispositivo in tre modi.

- Cavo di alimentazione accendisigari
- Cavo USB
- · Caricabatterie da rete (accessorio opzionale)

## Manutenzione del dispositivo

#### AVVERTENZA

Non far cadere il dispositivo e non utilizzarlo in ambienti esposti a vibrazioni e urti eccessivi.

Evitare che venga a contatto con l'acqua,

poiché ciò potrebbe comprometterne il funzionamento.

Non conservare il dispositivo in ambienti in cui potrebbe essere esposto a temperature estreme per un periodo prolungato, al fine di evitare danni permanenti. Non utilizzare in nessun caso oggetti rigidi o appuntiti sul touchscreen, poiché potrebbero danneggiarlo.

#### Pulizia della parte esterna del dispositivo

#### AVVERTENZA

Evitare l'uso di detergenti e solventi chimici che possono danneggiare le parti in plastica.

- Pulire la parte esterna del dispositivo (escluso il touchscreen) utilizzando un panno inumidito con una soluzione detergente delicata.
- 2 Asciugare il dispositivo.

#### Pulizia del touchscreen

- 1 Utilizzare un panno morbido, pulito e privo di lanugine.
- 2 Se necessario, utilizzare acqua, alcool isopropilico o un detergente per occhiali.
- 3 Applicare il liquido sul panno.
- 4 Pulire delicatamente lo schermo.

#### Come prevenire i furti

- Rimuovere il dispositivo e il supporto dalla sede quando non viene utilizzato.
- Rimuovere il segno lasciato dalla ventosa sul parabrezza.
- Non conservare l'unità nel vano portaoggetti.
- Registrare il dispositivo sul sito Web http://my.garmin.com.

## Eliminazione dei dati utente

NOTA: tutti gli elementi salvati vengono eliminati.

- 1 Accendere il dispositivo.
- 2 Tenere premuto l'angolo inferiore destro dello schermo del dispositivo.
- 3 Non sollevare il dito finché non viene visualizzata una finestra a comparsa.
- 4 Toccare Sì per eliminare tutti i dati utente.

Vengono ripristinate tutte le impostazioni iniziali.

#### Prolungamento della durata della batteria

- Non esporre il dispositivo a temperature estreme.
- Attivare la modalità di sospensione sul dispositivo (pagina 4).
- Ridurre la luminosità dello schermo (pagina 4).
- Non lasciare il dispositivo in un luogo esposto ai raggi solari diretti.
- Ridurre il volume (pagina 4).
- Disattivare i servizi di informazioni sul traffico e le offerte (pagina 44).
- Disattivare il Bluetooth (pagina 55).
- Abbreviare la durata del salvaschermo (pagina 54).

# Sostituzione del fusibile nel cavo di alimentazione accendisigari

#### AVVERTENZA

Durante la sostituzione del fusibile, prestare attenzione a non smarrire i componenti più piccoli e assicurarsi di reinserirli nella posizione corretta. Se non è installato correttamente, il cavo di alimentazione accendisigari non funziona.

Se non è possibile caricare il dispositivo all'interno del veicolo, potrebbe essere necessario sostituire il fusibile collocato all'estremità dell'adattatore.

1 Svitare la parte terminale.

**SUGGERIMENTO**: potrebbe essere necessario utilizzare una moneta per rimuovere la parte terminale.

- 2 Rimuovere la parte terminale, il cappuccio argento e il fusibile (cilindro di vetro color argento).
- 3 Installare un fusibile rapido 1 A.

- 4 Posizionare il cappuccio argento sulla parte terminale.
- 5 Avvitare di nuovo la parte terminale al cavo di alimentazione accendisigari.

## Montaggio sul cruscotto

#### AVVERTENZA

Una volta installato, sarà estremamente difficile rimuovere l'adesivo di montaggio permanente.

Per montare il dispositivo sul cruscotto e rispettare determinate norme statali, utilizzare il disco di montaggio in dotazione.

 Pulire e asciugare con cura la parte del cruscotto sulla quale verrà installato il disco.

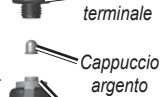

- 2 Rimuovere la pellicola protettiva dall'adesivo sulla base del disco.
- 3 Posizionare il disco sul cruscotto.

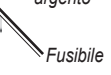

Parte

- 4 Rimuovere la copertura in plastica trasparente dalla parte superiore del disco.
- 5 Posizionare il supporto a ventosa sulla parte superiore del disco.
- 6 Spingere indietro la leva, verso il disco.

# Rimozione del dispositivo, della base di appoggio e del supporto

## Rimozione del dispositivo dalla base di appoggio

- 1 Sollevare la linguetta sulla parte superiore della base di appoggio.
- 2 Inclinare il dispositivo in avanti.

#### Rimozione della base dal supporto

- 1 Ruotare la base di appoggio verso destra o sinistra.
- Premere finché la sfera sul supporto non viene rilasciata dall'alloggiamento posto sulla base di appoggio.

## Rimozione del supporto a ventosa dal parabrezza

- 1 Tirare verso sé la leva del supporto a ventosa.
- 2 Tirare verso di sé la linguetta posta sul supporto a ventosa.

## Aggiornamento delle mappe

È possibile aggiornare le mappe sul dispositivo. Per ulteriori informazioni, visitare il sito Web www.garmin.com/mapupdates, quindi selezionare la Map Update User Guide.

#### Informazioni su nüMaps Lifetime

Alcuni modelli includono abbonamenti a nüMaps Lifetime, che forniscono aggiornamenti mappe trimestrali per l'intero ciclo di vita del dispositivo.

Visitare il sito Web www.garmin.com/us/maps /numaps\_lifetime per i termini e le condizioni.

| LM  | Questo modello include un abbonamento a nüMaps Lifetime.                                                                         |
|-----|----------------------------------------------------------------------------------------------------|
| LMT | Questo modello include un abbonamento<br>Infotraffico a vita, un abbonamento a nüMaps<br>Lifetime e un ricevitore Info Traffico. |

## Acquisto di altre mappe

- 1 Accedere alla pagina dei prodotti per i dispositivi sul sito Web di Garmin (www.garmin.com).
- 2 Fare clic sulla scheda Mappe.
- 3 Seguire le istruzioni visualizzate sullo schermo.

### **Autovelox**

### 

Garmin non è responsabile della precisione o delle conseguenze dell'utilizzo di un POI (punto di interesse) personale o di un database di autovelox.

Per alcune località sono disponibili informazioni sugli autovelox. Verificare la disponibilità all'indirizzo Web http://my.garmin.com. Per tali località, il dispositivo nüvi include le posizioni di centinaia di autovelox. Il dispositivo nüvi segnala la presenza di un autovelox e indica se la velocità del veicolo è troppo elevata. I dati vengono aggiornati settimanalmente per garantire la disponibilità di informazioni aggiornate.

È possibile acquistare l'abbonamento per una nuova regione o rinnovare quello esistente in qualsiasi momento. Ciascun abbonamento regionale acquistato ha una data di scadenza.

## Punti di interesse personali

I POI personali sono punti personalizzati sulla mappa e possono contenere avvisi riguardo la vicinanza di un punto particolare o se si sta superando una data velocità di crociera.

#### Installazione di POI Loader

È possibile creare o scaricare elenchi di punti di interesse personali e installarli sul dispositivo utilizzando il software POI Loader.

1 Visitare il sito Web www.garmin.com/extras.

- 2 Fare clic su Servizi > POI Loader.
- 3 Installare POI Loader nel computer.

#### Uso dei file di Aiuto di POI Loader

Per ulteriori informazioni su POI Loader, consultare il file di aiuto.

Con POI Loader aperto, fare clic su Aiuto.

#### Ricerca degli extra

- 1 Selezionare Dove si va? > Categorie > Punti di interesse personali.
- 2 Selezionare una categoria.

## Acquisto degli accessori

Visitare il sito Web http://buy.garmin.com.

## Risoluzione dei problemi

| Problema                                                                                          | Soluzione                                                                                                    |  |  |
|---------------------------------------------------------------------------------------------------|----------------------------------------------------------------------------------------------------|--|--|
| II dispositivo non acquisisce il<br>segnale satellitare.                                          | <ul> <li>Verificare che il simulatore GPS sia spento (pagina 52).</li> <li>Nel menu principale, selezionare Impostazioni &gt; Navigazione &gt; Simulatore GPS &gt; Disattivato.</li> <li>Utilizzare il dispositivo all'aperto, lontano da edifici e alberi alti.</li> <li>Rimanere fermi per alcuni minuti.</li> </ul>                                                                                                    |  |  |
| La ventosa non è ben fissata al<br>parabrezza.                                                    | <ul> <li>Pulire la ventosa e il parabrezza con alcool.</li> <li>Asciugare con un panno pulito ed asciutto.</li> <li>Montare il supporto a ventosa (pagina 1).</li> </ul>                                                                                                    |  |  |
| II dispositivo non si ricarica nel veicolo.                                                       | <ul> <li>Controllare il fusibile nel cavo di alimentazione accendisigari (pagina 59).</li> <li>Verificare che il veicolo sia acceso e che stia fornendo alimentazione alla presa di alimentazione.</li> <li>Il dispositivo è in grado di ricaricarsi a temperature comprese tra 0 °C e 45 °C (32 °F e 113 °F).<br/>Se è esposto direttamente ai raggi solari o si trova in un ambiente caldo, il dispositivo non si ricarica.</li> </ul> |  |  |
| La batteria non rimane carica per molto tempo.                                                    | Per massimizzare l'intervallo tra le cariche, ridurre la retroilluminazione (pagina 53).                                                                                                    |  |  |
| L'indicatore di livello della batteria non è preciso.                                             | Scaricare e ricaricare completamente la batteria dell'unità senza interrompere il ciclo di carica.                                                                                                    |  |  |
| Com'è possibile verificare se è attiva la modalità di archiviazione di massa USB sul dispositivo? | Quando è attivata la modalità di archiviazione di massa USB, viene visualizzata l'immagine di un<br>dispositivo collegato a un computer. Inoltre, in <b>Risorse del computer</b> vengono elencate due nuove unità<br>disco rimovibili.                                                                                                    |  |  |

| Il dispositivo è collegato al<br>computer, tuttavia, la modalità<br>di archiviazione di massa USB<br>non è attiva. | <ol> <li>Scollegare il cavo USB dal computer.</li> <li>Spegnere il dispositivo.</li> <li>Inserire il cavo USB nella porta USB del computer e nel dispositivo.</li> <li>Il dispositivo si accende automaticamente e viene attivata la modalità di archiviazione di massa USB.</li> <li>Verificare che il dispositivo sia collegato alla porta USB e non ad un hub USB.</li> </ol> |  |
|----------------------------------------------------------------------------------------------------|----------------------------------------------------------------------------------------------------|--|
| Nell'elenco delle unità non sono<br>presenti unità rimovibili.                                                     | Se sono presenti più unità di rete collegate al computer, l'assegnazione delle lettere alle unità del<br>dispositivo da parte di Windows potrebbe presentare dei problemi. Per informazioni sulla modalità di<br>collegamento o assegnazione delle lettere alle unità, fare riferimento al file della Guida del sistema<br>operativo.                                            |  |
| Il telefono non si connette al dispositivo.                                                                        | <ul> <li>Nel menu principale, selezionare Impostazioni &gt; Bluetooth. Il campo Bluetooth deve essere<br/>impostato su Attivato.</li> <li>Accendere il telefono e posizionarlo entro la distanza di 33 piedi dal dispositivo.</li> <li>Per ulteriori informazioni, visitare il sito Web www.garmin.com/bluetooth.</li> </ul>                                                     |  |

## Indice

#### A

accessori 62 aggiornamento mappe 3 software 3 aggiunta di una sosta 23 Aiuto 35 associazione di un telefono cellulare 31 avvisi sul traffico 28 azzeramento dati di viaggio 28 posizione CASA 14 velocità massima 28

#### В

batteria 63

#### С

calcolatrice 43 caricamento del dispositivo 1.63 CASA impostazione di una posizione 14 numero di telefono 34 casella vocale 34 categoria ricerca per 9 chiamate CASA 34 disattivazione microfono 34 risposta 32 terminare 34 comando vocale attivazione 18 frase di attivazione 18 navigazione con 19 suggerimenti per l'uso 19 come evitare furti 59 tipi di trasporto pubblico 24.30 traffico 48

computer, collegamento 2 computer di viaggio 28 conservazione del dispositivo 58 conversione unità 43 valuta 43 convertitore unità 43 coordinate 12 conologia traffico

#### D

database scuole 62 dati definiti dall'utente, eliminazione 59 deviazioni 23 disattivazione chiamata telefonica 34 disco per fissaggio a cruscotto 60 Dove si va? menu 8 personalizzazione icona di collegamento, aggiunta 8 icona di collegamento, rimozione 8 Dove sono? 30 Dove sono stato attivazione 57
# E

ecoRoute 35-38 calibrazione dei consumi 36 informazioni sul consumo di carburante 37 profilo del veicolo 35 punteggio ecoChallenge 36 report percorsi 37 elenco svolte 26 eliminazione carattere 7 dati utente 59 elenco ultimi trovati 14 file 52 immagini 42 posizioni salvate 18 viaggi 41 extra 62

# F

feedback sui POI 10 file eliminazione 52 tipi supportati 50 file di immagine JPEG 50 fusibile, sostituzione 60

# G

geocaching 12 GPS impostazioni 53 simulatore 15

ID unità 57 Immagini 42 impostazioni dell'ora 56 impostazioni sistema 53 indicazioni delle svolte con pronuncia dei nomi delle strade 26 indicazioni di guida 26 indicazioni su mvDashboard 2

## L

latitudine e longitudine 12 libro audio 38 caricamento 38 riproduzione 39 segnalibro 39 lingua voce 56 luminosità

# Μ

manutenzione del dispositivo 58 mappe aggiunta 62 errori 10 livello di dettaglio 52 tema 52 vista 25 mappe cityXplorer 21, 29 mappe dettagliate 50, 53 MapSource 50, 62 modalità archiviazione di massa 50 modalità di trasporto 6 modalità mappa 2-D. 3-D 25 modalità Pedonale impostazioni 24.30 modifica cambio del simbolo della mappa 17 destinazioni 41 modifica delle categorie 17 posizione CASA 14 posizioni salvate 17 viaggio salvato 41 Modo Sicuro 53

montaggio del dispositivo rimozione dal supporto 61 sul cruscotto 60 sul parabrezza 63 myTrends attivazione 57

# Ν

navigazione 22 foto 15 linea retta 24 pedonale 29 navigazione mediante foto caricamento di immagini 15 nüMaps Lifetime 61

# 0

offerte 44 disattivazione 44 visualizzazione 44 orologio mondiale 43

### Ρ

parcheggio 14 salvataggio 43 ultimo punto 43 percorsi interruzione 23 linea retta 24 54 personalizzazione del dispositivo pianificazione percorsi 40 PIN Bluetooth 32 posizione corrente, memorizzazione 16 posizioni 9 posizioni salvate 16-17 protezione del dispositivo 58 pulizia del dispositivo 58 pulsanti mappa 26 pulsanti visualizzati 7 punti di interesse POI Loader 50 ricerca 9 Punti di interesse personali 62

# R

registrazione del dispositivo 3 registro di viaggio 25 attivazione 57 report percorsi 37 ricalcolo dei percorsi 23 ricerca di posizioni per coordinate 12 per indirizzo 11 posizioni salvate 16 selezioni recenti tramite harra di ricerca 9 uso di foto 15 riconoscimento vocale 18 ridenominazione dei viaggi 41 rimozione del supporto 61 risoluzione dei problemi 63

# S

salvaschermo 54 salvataggio posizione corrente 16 scheda di memoria 50 screenshot 54 segnale satellitare 6 servizi nelle vicinanze 30 software versione 57 strumenti 35–40 svolta successiva 27

# T

tastiera 7 modo lingua 7 tecnologia Bluetooth 31-70 associazione di un telefono 31 impostazioni 54 nome abbreviato 55 Traccia in alto 25 traffico 46-70 aggiunta di abbonamenti infotraffico 55 attivazione di un abbonamento 49 eventi 47 icone 46 ricevitore 47 trasporti pubblici elementi da evitare 24.30 mappe urbane 29

# U

unità di misura, conversione 43 USB 63

# ۷

Vai a CASA 14 vista svincolo 27 volume automatico 5 mixer 4 regolazione 4 volume automatico 5 attivazione 5

# www.garmin.com/support

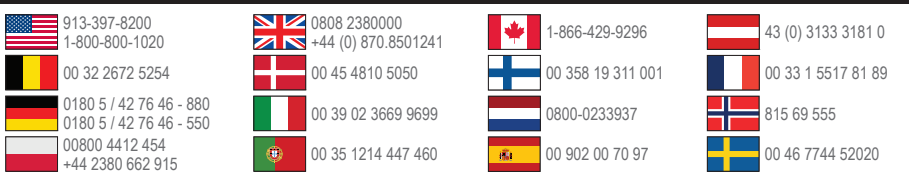

Garmin International, Inc. 1200 East 151st Street, Olathe, Kansas 66062, Stati Uniti d'America

Garmin (Europe) Ltd. Liberty House, Hounsdown Business Park, Southampton, Hampshire, SO40 9LR Regno Unito

Garmin Corporation No. 68, Zhangshu 2nd Road, Xizhi Dist. New Taipei City, 221, Taiwan (R.D.C.) Garmin<sup>®</sup>, il logo Garmin, MapSource<sup>®</sup> e nüvi<sup>®</sup> sono marchi di Garmin Ltd. o delle società affiliate, registrati negli Stati Uniti e in altri Paesi. cityXplorer<sup>\*\*</sup>, ecoRoute<sup>\*\*\*</sup>, myGarmin<sup>\*\*</sup>, nüMaps Guarantee<sup>\*\*\*</sup>, nüMaps Lifetime<sup>\*\*</sup>, nüvi e trafficTrends<sup>\*\*\*</sup> sono marchi di Garmin Ltd. o delle società affiliate. L'uso di tali marchi non è consentito senza il consenso esplicito da parte di Garmin.

Il marchio e i logo Bluetooth® sono di proprietà di Bluetooth SIG, Inc. e il loro uso da parte di Garmin è concesso su licenza. Windows® è un marchio registrato di Microsoft Corporation negli Stati Uniti e/o in altri paesi. Mac® è un marchio registrato di Apple Computer, Inc. microSD<sup>™</sup> è un marchio di SD-3C, LLC. Audible.com® e AudibleReady® sono marchi registrati di Audible, Inc. © 1997–2005 Audible.

# **₯ ( €**